# Applicant User Guide

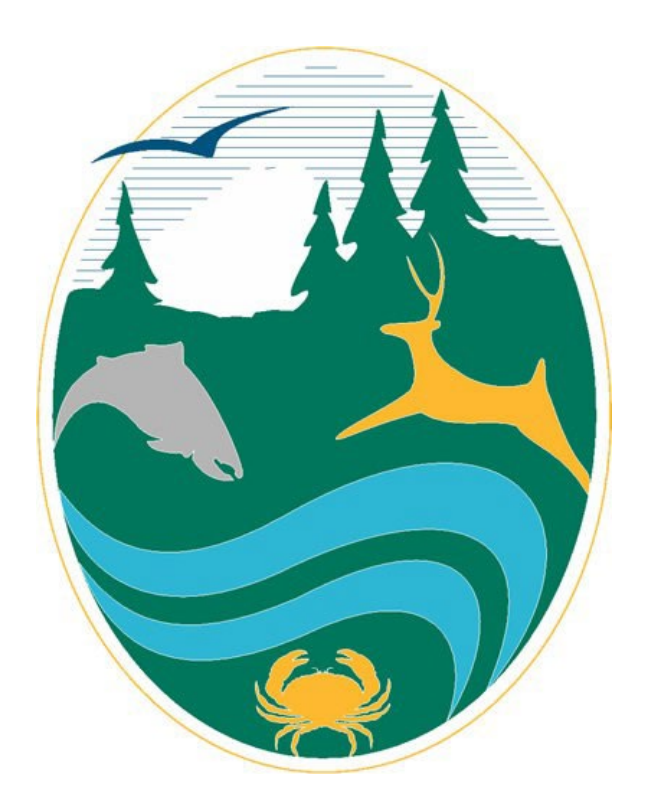

Washington Department of Fish and Wildlife January 2025

# Table of Contents

| 1. Introduction                                    | 3  |
|----------------------------------------------------|----|
| 2. APPS Orientation                                | 4  |
| 2.1. Secure Access Washington                      | 4  |
| 2.1.1. Logging In                                  | 4  |
| 2.1.2. Changing SAW Email                          | 4  |
| 2.2. Navigating in APPS                            | 5  |
| 2.3. Updating My Profile                           | 6  |
| 2.4. Communications (Chatter)                      | 7  |
| 2.5. Searching Records                             | 9  |
| 2.5.1. Subscription Notifications                  |    |
| 2.6. Comments on Applications                      |    |
| 2.7. Uploading Additional Files                    | 14 |
| 3. Requests for Technical Assistance               |    |
| 3.1. Submitting a Request for Technical Assistance |    |
| 3.2. Viewing Requests                              |    |
| 4. Pre-applications for Regulatory Review          | 21 |
| 4.1. Submitting a Pre-application                  | 21 |
| 4.2. Viewing Pre-Applications                      |    |
| 4.3. Re-submitting as an HPA Application           |    |
| 4.4. Appealing a Pre-application Determination     |    |
| 5. Applications for an HPA                         |    |
| 5.1. Submitting an HPA Application                 |    |
| 5.2. Viewing HPA Applications                      |    |
| 5.3. Merging Applications into JARPA               | 41 |
| 6. Application and Case Actions                    | 42 |
| 6.1. Withdrawing                                   | 42 |
| 6.2. Uploading Documents                           | 43 |
| 6.3. Amending and Updating                         | 44 |
| 6.3.1. Technical Assistance Cases                  | 44 |
| 6.3.2. Pre-applications and HPA Applications       | 44 |
| 6.4. Placing a Hold                                | 46 |
| 6.4.1. Cases                                       | 46 |
| 6.4.2. Pre-applications and HPA Applications       |    |
| 6.5. Inactive Applications                         | 48 |
| 7. HPA Permits                                     | 48 |
| 7.1. Viewing Permits                               | 48 |
| 7.2. Modifying a Permit                            | 50 |
| 7.3. Transferring a Permit                         | 52 |
| 7.4. Post-Permit Requirements                      | 53 |
| 8. Appendix                                        | 55 |
| 8.1. Resources                                     | 55 |
| 8.2. Application Status & Sub-status Descriptions  | 56 |
| 8.3. Permit Status Descriptions                    | 57 |

# 1. Introduction

The Aquatic Protection Permitting System (APPS) is an online permitting system provided by the Washington Department of Fish and Wildlife (WDFW) to submit, track, search, and manage technical assistance requests, pre-applications for regulatory review, and applications for Hydraulic Project Approval (HPA) permits. The APPS system was first introduced in 2014 and was replaced and modernized in late 2024. This guide is intended to serve as a resource for HPA applicants and other public users of APPS. This guide will detail the common processes and key functionalities of the new modernized APPS.

- APPS is available at: <u>https://hpa.wdfw.wa.gov/</u>
- For additional information on the HPA permitting process at WDFW, visit our HPA website at <u>https://wdfw.wa.gov/licenses/environmental/hpa</u>.
- For questions about this guide, using APPS, or any issues with the system, please contact us at <u>APPS.help@dfw.wa.gov</u>.
- For anything else HPA-related, please contact us by emailing <u>HPAapplications@dfw.wa.gov</u> or calling 360-902-2422.

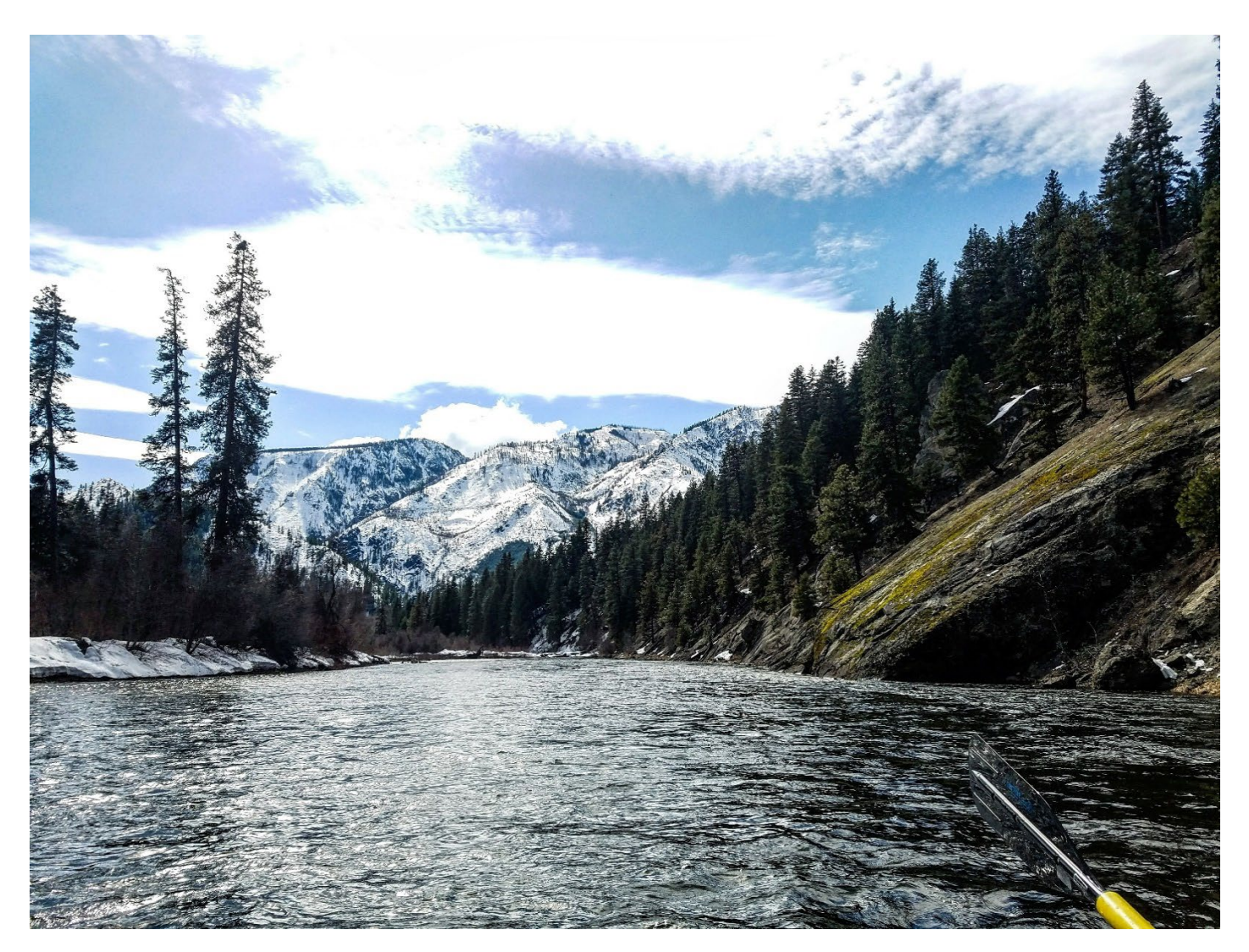

# 2. APPS Orientation

#### 2.1. Secure Access Washington

You will need a Secure Access Washington (SAW) account to access APPS. SAW is a tool used to access online services from various state agencies with one username and password. Information on creating a new SAW account or accessing your existing SAW account is available here: <u>https://wa.gov/how-to-guides/secureaccess-washington-saw-your-login-state-services</u>.

#### 2.1.1. Logging In

#### Login to APPS here: <a href="https://hpa.wdfw.wa.gov/">https://hpa.wdfw.wa.gov/</a>

You will be redirected to SAW to sign in or create a new account if one doesn't already exist.

- <u>If you have an existing APPS account</u> before the 2024 Modernization, it has been migrated to the new system. To access your existing account, you will need to sign in via SAW.
  - If you have an existing SAW account, your SAW email and APPS email must match to access your existing applications, permits, and associated data.
  - If you don't have an existing SAW account, you will be prompted to set up a SAW account. You must set up your SAW account with the same email as your existing APPS account if you are to access your migrated applications, permits, and associated data.
  - If you need help recovering your SAW username or password, visit https://secureaccess.wa.gov/public/saw/pub/remindAndReset.do.
  - If you believe that your SAW email matches that of your existing APPS email and you are having issues accessing the system, please contact <u>APPS.help@dfw.wa.gov</u>.
- If you are a new APPS user, then you have no existing APPS account information.
  - If you have an existing SAW account, you can log into APPS using your existing SAW credentials. This will create an APPS account based on your SAW email address provided. Once in APPS, you can add any additional contact information desired.
  - If you don't have an existing SAW account, you will be prompted to create a new SAW account. Once you
    log into APPS for the first time using your SAW account, this will create an APPS account based on your
    SAW email provided. Once in APPS, you can add any additional contact information desired.

#### 2.1.2. Changing SAW Email

If you have an existing SAW account but need to update the email address, follow these steps:

- 1. Go to https://secureaccess.wa.gov
- 2. Log into your account.
- 3. Once you have logged in, click on the **Account** button.

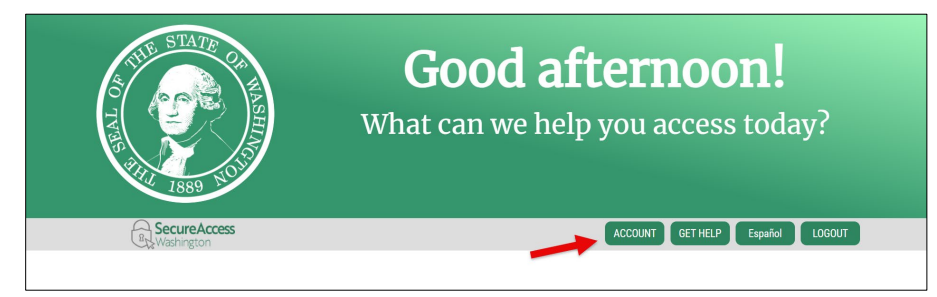

4. Select the **Profile** tab, update the **Email** field with your new email, and click **Update**.

|                                                                                                    | ACCOUNT                                                    |
|----------------------------------------------------------------------------------------------------|------------------------------------------------------------|
| Profile Devi                                                                                                    | ces Password Delete Help                                   |
| Manage Your Profile                                                                                                   | Español                                                    |
| Required Information                                                                                                  |                                                            |
| Username<br>Tastvats                                                                                                  |                                                            |
| First And Last Name                                                                                                   |                                                            |
| Primary Email                                                                                                    |                                                            |
| Additional Contact Informat                                                                                           | ion For Security                                           |
| Provide additional contact information to receive se<br>access to your account.                                       | curity codes and reduce the chance of losing               |
| Authenticator apps make it easy to securely access                                                                    | your information. Set Up Authenticator                     |
| Additional Email Address                                                                                              |                                                            |
| Add Another Email                                                                                                    |                                                            |
| Mobile Phone Number                                                                                                   |                                                            |
|                                                                                                    |                                                            |
| Add Another Phone Number                                                                                              |                                                            |
| Message and data rates may apply. A message will<br>information view our <u>Mobile Terms of Service</u> or <u>Pri</u> | only be sent when you request it. For more<br>vacy Policy. |
|                                                                                                    | 3                                                          |

5. A confirmation window will appear, indicating that verification is required. A confirmation link email is sent to the address entered in step 4.

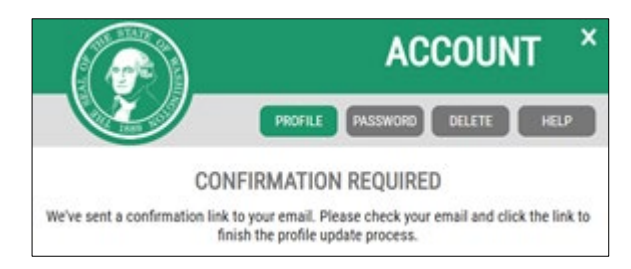

6. Access the email account, click the link in the confirmation email to confirm the email address change. You will be prompted to log in to SAW, and after logging in, a popup will confirm the update is complete.

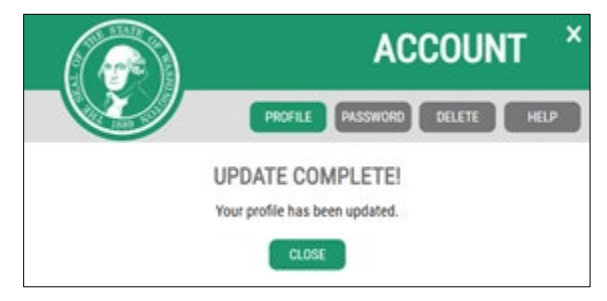

## 2.2. Navigating in APPS

Once you've successfully logged in, you will arrive at the **Home Screen**, your central hub for navigating APPS. It provides access to key features and resources for managing HPAs. Below is an overview of its main sections and functionalities:

Located at the top of the screen, the menu bar allows you to move between key sections:

- Home: Return to the main dashboard.
- Applications: Manage and track submitted or draft applications.
- Cases: Access and review technical assistance requests

- **Permits**: View permits issued under your account.
- Application Search: Search for specific applications, cases, or permits.

In the top-right corner of the screen, there are two icons for notifications and profile management:

- Bell Icon: Alters you to any new notifications related to your submissions, such as new messages from WDFW.
- **Person Icon**: Directs you to the My Profile section, where you can review and update your contact information as needed.

The three tiles on the Home Screen allow APPS users to submit the following:

- **Technical Assistance Requests**: Request help, information, or a site visit from WDFW at any stage, even without an existing application.
- **Pre-applications for Regulatory Review**: Submit a pre-application to determine whether an HPA is needed for your project.
- **HPA Applications**: Apply for an HPA or receive guidance on selecting the appropriate permit type for your project.

At the bottom of the Home Screen, you'll find links to resources for additional assistance:

- Quick User Reference Guide: Download the guide to help familiarize yourself with APPS functionality.
- Help Desk Information: For further support, contact the Help Desk at (360) 902-2422 or email <u>APPS.Help@dfw.wa.gov</u>, available Monday through Friday, 8:00 AM to 4:00 PM.

|          | Washington Departme                                                   | ent of<br>IFE                                                                               |                                                                                                    | a 🔺 (                                                                                                    |         |
|----------|-----------------------------------------------------------------------|---------------------------------------------------------------------------------------------|----------------------------------------------------------------------------------------------------|----------------------------------------------------------------------------------------------------|---------|
| Menu Bar | Home Applications                                                     | Cases Permits                                                                               | Application Search                                                                                                    |                                                                                                    | Profile |
|          |                                                                       |                                                                                             | Welcome to the                                                                                                    | Notifications                                                                                                    |         |
|          |                                                                       |                                                                                             | Aquatic Protection Permitting Sys                                                                                                    | stem                                                                                                    |         |
|          | The Aquatic Pro<br>requires people p                                  | tection Permitting System (APP<br>planning hydraulic projects in or<br>and fresh waters. Ar | PS) is your all-in-one online solution for managing Hydraulic Projec<br>r near state waters to get an HPA from the Washington Department<br>n HPA ensures that construction is done in a manner that protects f | t Approvals (HPAs). Washington State law (RCW 77.55)<br>t of Fish and Wildlife (WDFW). This includes most marine<br>ish and their aquatic habitats. |         |
|          |                                                                       | For detailed                                                                                | information about the HPA permitting program, visit our <u>Hydraulic F</u>                                                                                                    | Project Approval page.                                                                                                    |         |
|          |                                                                       | 0                                                                                           | Iĝi                                                                                                    | **                                                                                                    |         |
|          | Request tech<br>Get information, help, or r<br>anytime, with or witho | nnical assistance<br>request a site visit from WDFW<br>out an existing application.         | Pre-apply for regulatory review<br>Unsure if you need an HPA? Request a regulatory review<br>to find out.                                                                                                    | Apply for a permit<br>Select or get help identifying the right HPA permit for<br>your needs.                                                        |         |
|          | Help                                                                  | Quick<br>Desk: For additional assistanc                                                     | Need More Information?<br>User Reference Guide: Download and review our guide to get fan<br>Le, contact us at (360) 902-2422 or email APPS Heip@dfw wa.gov,                                                     | niliar with APPS.<br>Monday through Friday, 8:00 am to 4:00 pm.                                                                                     |         |

## 2.3. Updating My Profile

If you need to update your contact information, you can do so easily within the system. This section provides step-bystep instructions to help you update your profile and keep your information accurate and up to date.

- 1. Log in to APPS.
- 2. Click on the **Person Icon** in the top-right corner of the screen and select **My Profile**.

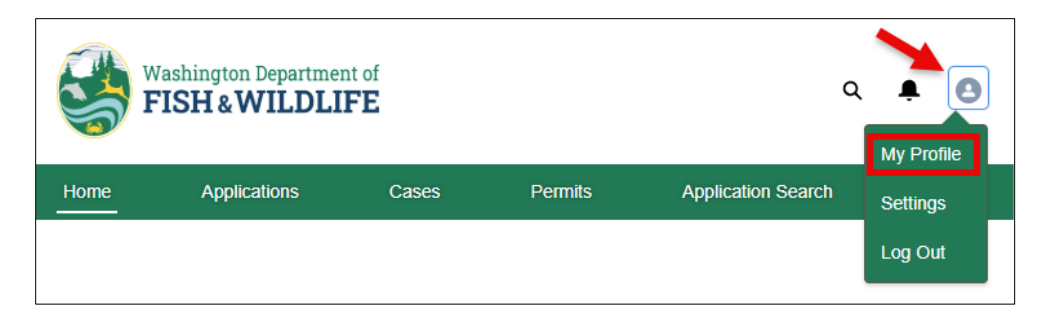

3. In My Profile, you can update your contact information, including the address and phone number. When finished, click **Save Changes**.

Note: To update your <u>email address</u>, you must update it in Secure Access Washington (SAW). Your email in APPS will automatically update the next time you sign in. Refer to <u>Section 2.1.2</u> for instructions on changing your SAW email.

|                                                                                                   | Vashington Departmen               | it of<br>F <b>E</b>  |                       |                                                      |                | Q       | e G   | ) |
|---------------------------------------------------------------------------------------------------|------------------------------------|----------------------|-----------------------|------------------------------------------------------|----------------|---------|-------|---|
| Home                                                                                              | Applications                       | Cases                | Permits               | Application Search                                   |                |         |       |   |
| My Profil                                                                                         | e                                  |                      |                       |                                                      |                |         |       |   |
| Name<br>First Name<br>Last Name<br>Last Name<br>Smith<br>Address<br>Country<br>United S<br>Street | e<br>e<br>sitates<br>hington St SE |                      |                       |                                                      |                |         | •     |   |
| Citv                                                                                              |                                    |                      |                       |                                                      | State/Province |         | li    | J |
| Olympia                                                                                           |                                    |                      |                       |                                                      | Washington     |         | •     |   |
| Zip/Postal                                                                                        | Code                               |                      |                       |                                                      |                |         |       |   |
| 98501                                                                                             |                                    |                      |                       |                                                      |                |         |       | ] |
| Phone                                                                                             |                                    |                      |                       |                                                      |                |         |       |   |
| 1234567                                                                                           | 890                                |                      |                       |                                                      |                |         |       | J |
| Email                                                                                             |                                    |                      |                       |                                                      |                |         |       |   |
| apps.test@                                                                                        | dfw.wa.gov                         |                      |                       |                                                      |                |         |       |   |
| To update you                                                                                     | ır email address, please modify    | your SecureAccess Wa | shington (SAW) accour | nt. The change will be automatically reflected here. |                |         |       |   |
|                                                                                                   |                                    |                      |                       |                                                      |                | Save Cł | anges |   |

#### 2.4. Communications (Chatter)

Chatter is a within-system messaging feature of APPS. It allows communications to be sent between the applicant, agent, and assigned WDFW staff regarding a particular application or technical assistance request. Please note that all Chatter posts/comments will be public/viewable by all other APPS users.

Once in an application or technical assistance request, the Chatter feature can be found on the right side of the screen. Here, you will be able to see, respond to, or initiate any Chatter messages regarding the application or technical assistance request. If you are initiating a Chatter message, it is best practice to @mention the recipient to ensure they are properly notified. See the example below of how to use the @mention feature.

To initiate communication using Chatter:

- 1. Open the application or technical assistance request where you want to send a message.
- 2. Click **Share an update** in the Communications section.

| Application                  |                |                          |            |                               |
|------------------------------|----------------|--------------------------|------------|-------------------------------|
| Applicant                    | Submitted Date | Application Status       | Sub-Status | Assigned Biologist            |
|                              |                |                          |            |                               |
| Details Related              |                |                          |            | Communications                |
| ✓ Application Information    | 1              |                          |            | Post                          |
| APPS ID                      |                | Application Status       |            | Share an update Share         |
| Regulatory Authorization Typ | e              | Sub-Status               |            | tı - O Search this feed ▼ - C |
| Parent Application           |                | Created Date             |            |                               |
| Permit Type                  |                | Submitted Date           |            |                               |
| Permit Sub-Type              |                | Determination Issue Date |            |                               |
| Application Source           |                | Issue Date               |            |                               |

- 3. In the text field type your message.
  - Use an @mention to notify the intended recipient by including the @ symbol before the name. As you type the name after the "@," the system will automatically suggest users to select.
  - You can include attachments with your message by selecting the **paperclip icon**.

| Communications                                                                                                    |       |
|----------------------------------------------------------------------------------------------------|-------|
| Post                                                                                                    |       |
| Øjulian       Julian Douglas (Employee)       B     I       U     Image: Training the second second seco |       |
| To this application                                                                                                    | Sharo |

4. When ready to send your message, click Share.

## 2.5. Searching Records

This section outlines how to search for any case, application, or permit in APPS, with or without an account. For guidance on searching your technical assistance requests, pre-applications, applications, or permits, see Sections <u>3.2</u>, <u>4.2</u>, <u>5.2</u>, and <u>7.1</u>.

Application Search

To search records:

- 1. Click on the **Application Search** option in the menu bar.
- 2. Enter the search criteria.
  - Use the available fields to refine your search. You can enter one or multiple criteria to narrow your results:
    - Application ID: Enter the unique identifier for the specific application.
    - **Project Name**: Enter the specific project name, if known.
    - **Permit Details**: Specify the permit number, issue date range, permitting biologist or permit status (e.g., Active, Inactive, Expired).
    - **Project Type**: Select from the dropdown menu to specify the project type (e.g., Aquatic Plant Control, Bank Protection, Dredging).
    - Status: Select the status of the application (e.g., Submitted, Accepted, HPA Issued).
    - Sub-Status: Choose additional status details such as Amendment, Hold, or Withdrawn.
    - **Permit Type and Sub-Type**: Select the relevant permit type (e.g., Standard, Expedited) and sub-type (e.g., Regional, Statewide).
    - Applicant or Agent Information: Enter the first and/or last name, email address, or other contact details for the applicant or agent.
    - Site Address: Provide details such as street, city, zip code, or county where the project is located.
    - WRIA Number: Select the Water Resource Inventory Area (WRIA) number.
    - Region or Waterbody Name: Include information about the region or waterbody involved.
    - Application Habitat Biologist: Enter the name of the biologist associated with the application, if known.
- 3. Click the Search button to submit your search criteria.
- 4. To conduct a new search, click **Refresh Parameters** to clear any previously entered search criteria.

|                      | Application Search            |          |                         |
|----------------------|-------------------------------|----------|-------------------------|
| Application ID       | Permit Type                   |          | Permit Sub-Type         |
|                      | Standard                      | <b>_</b> | Regional                |
| Permit Number        | Expedited                     |          | Statewide               |
|                      | Emergency                     |          | WSDOT T                 |
| Project Name         | Chronic Danger                |          |                         |
|                      | General                       | ₹,       |                         |
| Application Status   | Application Sub-Status        |          | Project Type            |
| Submitted            | Closed                        | <b>*</b> | Aquatic Plant Control   |
| Accepted             | HPA Required                  | _        | Bank Protection         |
| Determination Issued | HPA not Required              |          | Beaver Dam              |
| HPA Issued           | Major                         |          | Buoy                    |
| MOU Issued           | Minor                         | -        | Dredging                |
| Permit Status        | Permit Issue Date (To)        |          | Site Address (Street)   |
| Active               |                               | 苗        |                         |
| Inactive             | Permit Issue Date (Erom)      |          | Site Address (City)     |
| Expired              |                               | ÷        |                         |
| Revoked 🗸            | Asset First Name              |          | Site Address (Zie Code) |
| Applicant First Name |                               |          | Sile Address (20 Code)  |
|                      | Agent Last Name               |          | County                  |
| Applicant Last Name  |                               |          | Q                       |
|                      | Agent Email                   |          | WDEW Region             |
| Applicant Email      |                               |          |                         |
|                      | Application Habitat Biologist |          | Whiteholy Name          |
|                      |                               | Q        | valerbouy name          |
|                      | Permit Habitat Biologist      |          | WRIA Number             |
|                      |                               | Q        | 00                      |
|                      | ι                             |          | 01                      |
|                      |                               |          | 02                      |
|                      |                               |          | 03                      |
|                      |                               |          | 04                      |
|                      |                               |          |                         |
|                      |                               |          | Reset Parameters        |
| Search               |                               |          |                         |

5. Search results matching the entered criteria will be displayed below. You can refine the search results further by entering additional criteria in the **Search this list** field within the search results section.

| Application List 3 of 3 items Q. Search this list |                    |                                                   |         |                                                                                                    |                                                                                                    |            |         |                         |            |         |          |        |         |                |
|---------------------------------------------------|--------------------|---------------------------------------------------|---------|----------------------------------------------------------------------------------------------------|----------------------------------------------------------------------------------------------------|------------|---------|-------------------------|------------|---------|----------|--------|---------|----------------|
| APPS V                                            | Permi ∨            | Appli V                                           | Proje 🗸 | Appli V                                                                                                    | Agent ∨                                                                                                    | Appli 🗸    | Permi ∨ | Subm V                  | lssue ∨    | Appli V | County 🗸 | WRIA V | Water ∨ | Assig V        |
| 0000421                                           | 2024-2-<br>1000+01 | Fish Habitat<br>Enhanceme<br>nt Project<br>(FHEP) |         | Albus<br>Albacore-<br>Applicant<br>3500 South<br>Irby Street<br>Kennewick,<br>Washington<br>99337<br>United<br>States | Jamie Smith<br>Jamie<br>Business<br>950 NW<br>Carkeek<br>Park Rd<br>Seattle,<br>Washington<br>98177<br>United<br>States | HPA Issued | Active  | 10/21/2024,<br>08:24 PM | 10/21/2024 | Online  | Chelan   | 47     |         | Trevor<br>Rush |

6. Click **Export CSV** to export the search results. In the CSV file, you can refine the records further by sorting, filtering, deleting items, and more.

| Sea                 | rch       |     |     | E E | xport CSV |     | _   |      |     |      |      |     |     |      |               |     |     |     |     |     |          |
|---------------------|-----------|-----|-----|-----|-----------|-----|-----|------|-----|------|------|-----|-----|------|---------------|-----|-----|-----|-----|-----|----------|
| > Su                | oscribe   |     |     |     |           |     |     |      |     |      |      |     |     |      |               |     |     |     |     |     |          |
| Applica<br>86 of 86 | tion List |     |     |     |           |     |     |      |     |      |      |     |     | Q Se | arch this lis | st  |     |     |     |     |          |
| A ~                 | A ~       | ₽ ∨ | P ∨ | A ~ | P ∨       | P ∨ | P ~ | A ~  | A ~ | \$ ∨ | ls ∨ | E ∨ | A ∨ | E ∨  | P ∨           | P ∨ | C ∨ | w ~ | w ~ | A ~ |          |
|                     |           |     |     |     |           |     |     | Gabe |     |      |      |     |     |      |               |     |     |     |     | 4   | <b>.</b> |

7. To view the record details, click the **APPS ID.** 

| Appli<br>3 of 3 | Application List Q. Search this list 3 of 3 items |                    |                                                   |         |                                                                                                    |                                                                                                    |            |         |                         |              |         |          |             |         |                |
|-----------------|---------------------------------------------------|--------------------|---------------------------------------------------|---------|----------------------------------------------------------------------------------------------------|----------------------------------------------------------------------------------------------------|------------|---------|-------------------------|--------------|---------|----------|-------------|---------|----------------|
| APPS            | ×                                                 | Permi ∨            | Appli 🗸                                           | Proje V | Appli 🗸                                                                                                    | Agent ∨                                                                                                    | Appli 🗸    | Permi V | Subm V                  | Issue $\vee$ | Appli V | County 🗸 | WRIA $\vee$ | Water ∨ | Assig 🗸        |
| 00004           | 21                                                | 2024-2-<br>1000+01 | Fish Habitat<br>Enhanceme<br>nt Project<br>(FHEP) |         | Albus<br>Albacore-<br>Applicant<br>3500 South<br>Irby Street<br>Kennewick,<br>Washington<br>99337<br>United<br>States | Jamie Smith<br>Jamie<br>Business<br>950 NW<br>Carkeek<br>Park Rd<br>Seattle,<br>Washington<br>98177<br>United<br>States | HPA issued | Active  | 10/21/2024,<br>06:24 PM | 10/21/2024   | Online  | Chelan   | 47          |         | Trevor<br>Rush |

8. The application record includes key details such as Applicant/Agent information, application type and status, permit details (if applicable), and the project's name and location. It also provides access to all associated HPA attachments, which can be viewed or downloaded as needed.

| See See See See See See See See See See | ashington Departmen<br>ISH & WILDLIF | t of<br><b>E</b>    |                               |                   |                                         | ۵           | ŧ    | 0    |
|-----------------------------------------|--------------------------------------|---------------------|-------------------------------|-------------------|-----------------------------------------|-------------|------|------|
| Home                                    | Applications                         | Cases               | Permits                       | Applica           | ation Search                            |             |      |      |
| To provi                                | de comments oi                       | n application<br>to | ns in the com<br>hpaapplicati | iment p<br>ions@c | period, email the applica<br>Ifw.wa.gov | tion ID and | comn | nent |
| > Appli                                 | cation Information                   |                     |                               |                   |                                         |             |      |      |
| > Proje                                 | ct Information                       |                     |                               |                   |                                         |             |      |      |
| > Perm                                  | its                                  |                     |                               |                   |                                         |             |      |      |
| > Attac                                 | hments                               |                     |                               |                   |                                         |             |      |      |
| > Proje                                 | ct Locations                         |                     |                               |                   |                                         |             |      |      |
| Applicat                                | tion History Appeals                 | Project Review      | Mitigation Review             | Emails            | Correspondence                          |             |      | _    |

#### 2.5.1. Subscription Notifications

APPS enables users to subscribe to recurring notification emails based on your selected search criteria. Users must be signed into APPS to create subscription notifications. Once subscribed, users will automatically receive emailed updates matching the criteria at the chosen intervals.

To subscribe to recurring email notifications:

1. Sign in to APPS.

- 2. Click on the Application Search option in the menu bar.
- 3. Select the search criteria for which you want to receive notifications (refer to Section 2.5 Searching Records).
- 4. In the **Subscribe** section, enter a custom **Notification Name** and choose the notification **Frequency** (daily, weekly, or monthly). Click **Add to My Notifications** to save you subscription.

| Search                     |           |                                              |
|----------------------------|-----------|----------------------------------------------|
| V Subscribe                | Frequency |                                              |
| Bank Protection in WRIA 10 | Weekly    | Add To My Notification View My Notifications |
|                            | None      |                                              |
|                            | Daily     | cation search criteria                       |
|                            | Weekly    |                                              |
|                            | Monthly   |                                              |

5. Click **View My Notifications** to manage your subscriptions, delete notifications, or search using pre-set criteria.

| ✓ Subscribe       |           |                        |                                |
|-------------------|-----------|------------------------|--------------------------------|
| Notification Name | Frequency |                        |                                |
|                   | \$        | Add To My Notification | View My Notifications          |
|                   |           |                        | 2 of 2 items • 1 item selected |
|                   |           |                        | Subscription Name              |
|                   |           |                        | All Active                     |
|                   |           |                        | Bank Protection in WRIA 10     |
|                   |           |                        | 4                              |
|                   |           |                        | Search                         |
|                   |           |                        | Delete                         |

#### 2.6. Comments on Applications

WDFW must review and consider external stakeholder comments submitted during the comment period before issuing an HPA. Stakeholders can provide feedback on applications by emailing <u>hpaapplications@dfw.wa.gov</u> or submitting comments directly through APPS.

To provide comments on an HPA application in APPS:

- 1. Use the Application Search to find the application of interest (see Section 2.5: Searching Records)
- 2. Open the application, scroll to the bottom of the page and click the **Correspondence** tab.

|   | Application History                | Appeals | Project Review | Mitigation Review | Emails | Correspondence |
|---|------------------------------------|---------|----------------|-------------------|--------|----------------|
| - |                                    |         |                |                   |        |                |
| ~ | <ul> <li>Correspondence</li> </ul> | е       |                |                   |        |                |

3. In the **Create New Discussion** section, enter a **Subject**, select the appropriate **Category** (Public Comment, Tribal Comment, Local Government Comment or Other) and provide your comments in the **Message** field. When finished, click on **Create New Discussion**.

| Create New Discussion                                  |
|--------------------------------------------------------|
| Detail                                                 |
| *Subject                                               |
| Boat Ramp Comments                                     |
| *Category                                              |
| Public Comment                                         |
| *Message                                               |
| Please consider my comments for the boat ramp project. |
|                                                        |
| Create New Discussion                                  |

4. Once created, the comment will appear in the **Correspondence** list. To view all associated correspondences in the thread, select the comment and click **View Replies**.

| ~ 0      | Correspondenc      | ce         |                  |   |              |        |                |        |                                                 |                   |
|----------|--------------------|------------|------------------|---|--------------|--------|----------------|--------|-------------------------------------------------|-------------------|
|          | View Replies       | +          | -                |   |              |        |                |        |                                                 |                   |
| 1        | of 1 item • 1 iten | n selected |                  |   |              |        |                |        |                                                 |                   |
| <b>~</b> | First Name         | ~          | Last Name        | ~ | Subject      | ~      | Category       | $\sim$ | Message                                         | ~                 |
| ~        | Audrey             |            | Alexander (test) |   | Boat Ramp Co | mments | Public Comment |        | Please conside<br>comments for<br>ramp project. | er my<br>the boat |

5. With the comment thread selected, you can add additional comments by entering them in the **Message** field under **Add to Discussion** and clicking **Reply to Discussion**. The additional comments will appear

| Add to Discussion<br>Detail                     |   |
|-------------------------------------------------|---|
| *Message<br>The new designs meet our standards. | ] |

| ✓ Correspondence              |                  |                    |          |                   |                                                              |        |
|-------------------------------|------------------|--------------------|----------|-------------------|--------------------------------------------------------------|--------|
| View Replies                  |                  |                    |          |                   |                                                              |        |
| 1 of 1 item • 1 item selected |                  |                    |          |                   |                                                              |        |
| First Name V                  | Last Name 🗸 🗸    | Subject V          | Catego   | ory ~             | Message                                                      | $\sim$ |
| Audrey                        | Alexander (test) | Boat Ramp Comments | Public ( | Comment           | Please consider my<br>comments for the boat<br>ramp project. |        |
| 1 of 1 item                   |                  |                    |          |                   |                                                              |        |
| First Name                    | ✓ Last Name      |                    | ~        | Message           |                                                              | $\sim$ |
| Audrey                        | Alexander (t     | test)              |          | The new designs m | eet our standards.                                           |        |

## 2.7. Uploading Additional Files

If you need to upload additional files to a submitted application, modification request, or issued permits, you can:

- Upload them directly into APPS;
- Submit them via email to <u>HPAapplications@dfw.wa.gov</u>; or
- Submit them via mail to the Washington Department of Fish and Wildlife, Habitat Program, P.O. Box 43234, Olympia WA 98504-3234.

To upload additional files in APPS, navigate to the application, select the **Related** tab, and then select **Add New Files** in the Files section.

| Wash<br>FIS                 | ington Departm<br><b>H &amp; WILDL</b>   | ent of<br>IFE                         |                    |                    |                 | ۹ 🖡 🖲                                                                         |
|-----------------------------|------------------------------------------|---------------------------------------|--------------------|--------------------|-----------------|-------------------------------------------------------------------------------|
| Home                        | Applications                             | Cases                                 | Permits            | Application        | Search          |                                                                               |
| Applicat<br>00007           | ion<br>702                               |                                       |                    |                    |                 | + Follow Update Application                                                   |
| Applicant<br>Albus Albacore | e-Apricant                               | Submitted Date<br>11/21/2024, 3:34 PM | Applicat<br>Submit | ion Status<br>Ited | Sub-Status      | us Assigned Biologist                                                         |
| Details                     | Related                                  |                                       |                    |                    |                 | Communicat                                                                    |
| Activity                    | History (1)                              |                                       |                    |                    |                 | Post                                                                          |
| Subject                     | St                                       | atus                                  | Completed E        | Date/Time          |                 | Share an update Share                                                         |
| Email: WDFW                 | - RECEIPT Co                             | ompleted                              | 11/21/2024, 3      | 3:31 PM            | (▼)<br>View All | t₄ • Q. Search this feed ▼ • C                                                |
| S Visits (0                 | ))                                       |                                       |                    |                    |                 |                                                                               |
| Cases (                     | (0)                                      |                                       |                    |                    |                 |                                                                               |
| Files (1                    | )                                        |                                       |                    | Ad                 | Id Files        | Actions                                                                       |
| 0000702<br>Nov 21, 2        | 2 - Application Det<br>024 • 620KB • pdf | ails PDF                              |                    |                    |                 | Request Amendment?                                                            |
|                             |                                          |                                       |                    |                    | View All        | Amend an application if you would like to change your submission information. |

# 3. Requests for Technical Assistance

Requests for technical assistance may be submitted when you are seeking information or support about hydraulic work, fish life, project design, or any other related topic. We encourage you to contact our staff early and often with any questions you have.

If you are seeking a determination as to whether the proposed construction or work requires an HPA, then you should submit a Pre-application for Regulatory Review (see <u>Section 4</u>) instead of a Request for Technical Assistance. WDFW will evaluate the proposed project to determine if it is a hydraulic project and, if so, whether an HPA is required to ensure the protection of fish life.

#### 3.1. Submitting a Request for Technical Assistance

Requests for technical assistance are created as "Cases" in APPS. To submit a request for technical assistance, follow these steps:

- 1. Login to APPS
- 2. On the home screen, select the Request Technical Assistance button.

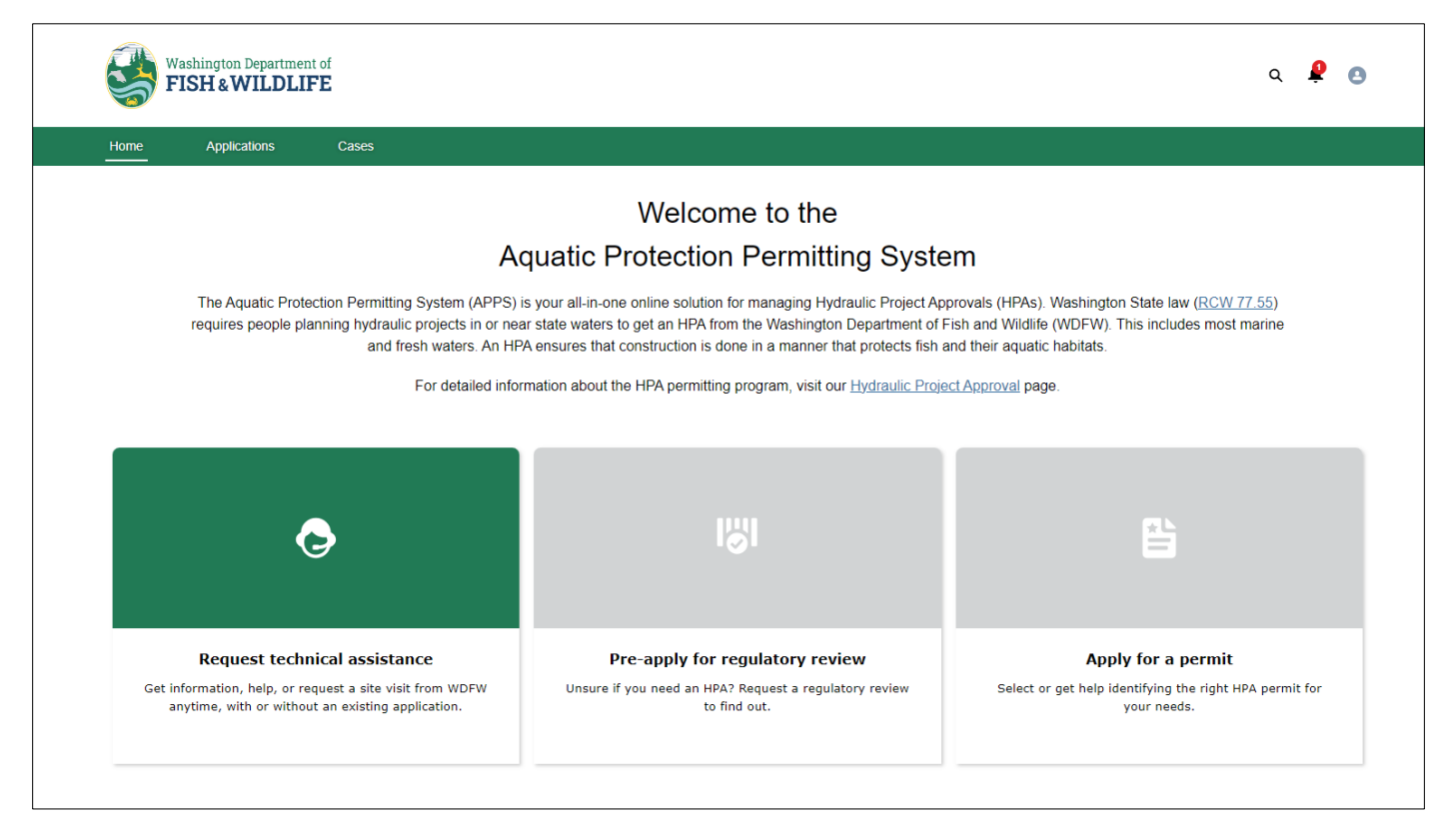

3. To answer the question "Are you requesting information or technical assistance on behalf of someone else?", select either **Yes** or **No** from the dropdown as appropriate, then select **Next**.

| Create Case                                                                         | Steps |                              |  |
|-------------------------------------------------------------------------------------|-------|------------------------------|--|
| * Are you requesting information or technical assistance on behalf of someone else? | 0     | Create Case                  |  |
| <b></b>                                                                             | •     | Your Information             |  |
| Clear                                                                               |       | Technical Assistance Details |  |
| No                                                                                  |       | Location Information         |  |
| Yes                                                                                 | •     | Submit for Review            |  |
|                                                                                     | •     | Confirmation                 |  |

**Note**: After this point, the system has created a <u>draft</u> Case of your request for technical assistance. Your case is automatically saved as you progress through the form. If at any point you need to leave the screen, you can navigate back to your created cases by selecting **Cases** from the menu bar (refer to <u>Section 3.2.</u>).

- 4. **Your Information**. Verify your contact information. Contact information is automatically populated based on what is saved in your APPS account.
  - a. If your contact information is incorrect or needs to be updated, you can do so within the case form. The only information that is not editable is your email address (this must be modified via your SAW account).

| Your Information                                     |                                      |                |            |      | Ste | eps                          |
|------------------------------------------------------|--------------------------------------|----------------|------------|------|-----|------------------------------|
| Business Name (If Applicable)                        |                                      |                |            |      | Ŷ   | Create Case                  |
|                                                      |                                      |                |            |      | 0   | Your Information             |
| *First Name                                          | Middle Name                          |                | *Last Name |      | •   | Technical Assistance Details |
|                                                      |                                      |                |            |      | •   | Location Information         |
| *Address Line 1                                      |                                      | Address Line 2 |            |      | •   | Submit for Review            |
| *City *State                                         |                                      | *Zip Code      |            |      | •   | Confirmation                 |
| *Primary Phone Second                                | dary Phone                           | Fax            | ]          |      |     |                              |
| *Email                                               |                                      |                |            |      |     |                              |
|                                                      |                                      |                |            |      |     |                              |
| Your progress saves automatically. To view drafts, o | click 'Cases' above, then select 'Dr | 'afts'.        |            |      |     |                              |
|                                                      |                                      |                |            | Next |     |                              |

b. If your contact information is correct and complete, select Next.

- 5. **Applicant Information.** Verify the applicant's information. <u>If</u> you selected **Yes** that you are requesting on behalf of someone else (step 3 above), an **Applicant Information** step will appear after **Your Information** where you will add the applicant details.
  - a. You will also be provided a link to the authorization of agent form required when an agent is acting on behalf of an applicant. This form will need to be filled out, signed, and uploaded to the Upload Authorization of Agent Form section.
  - b. Select **Next** to proceed.

| Applicant Information                                                                                                    | Steps                        |
|----------------------------------------------------------------------------------------------------|------------------------------|
| Business Account (Organization responsible for project)                                                                                                  | Create Case                  |
|                                                                                                    | Your Information             |
| *First Name Middle Name *Last Name                                                                                                    | • Applicant Information      |
|                                                                                                    | Technical Assistance Details |
| *Address Line 1                                                                                                    | Location Information         |
| Address Line 2                                                                                                    | Submit for Review            |
|                                                                                                    | Confirmation                 |
| *City *State *Zip Code Country                                                                                                    |                              |
|                                                                                                    |                              |
| *Email                                                                                                    |                              |
| * Upload Authorization Of Agent Form                                                                                                    |                              |
| Upload Files     Or drop files                                                                                                    |                              |
| Download a copy of the Authorization of Agent Form                                                                                                    |                              |
| Your progress will be saved automatically as you complete this form. To access your in-progress drafts, click on 'Cases' above and then select 'Drafts'. |                              |
| Previous Next                                                                                                    | 1                            |

- 6. Technical Assistance Details. Enter the technical details of the request.:
  - a. Select the **Technical Assistance Category** that best fits your request.
  - b. In the **Request Summary** box, enter a short description of your request.
  - c. Select Yes or No for the question "Do you own the property or can you grant access to the site?"
  - d. Select Yes or No for the question "Would you like a site visit to process this request?"
  - e. Select Yes or No for the question "Are you already working with any WDFW staff?"
    - If you select **Yes**, then enter the name of the WDFW staff member that you are working with regarding your request for technical assistance.
  - f. Upload any related or supporting documentation in the Additional Supporting Documents section.
  - g. Select Next

| Technical Assistance Details                                                                                         | Steps                                             |
|----------------------------------------------------------------------------------------------------|---------------------------------------------------|
| * Technical Assistance Category                                                                                      | Create Case                                       |
| ▼ Request Summary                                                                                                    | Your Information     Technical Assistance Details |
|                                                                                                    | Location Information                              |
| * Do you own the property or can you grant access to the site? *Would you like a site visit to process this request? | <ul> <li>Submit for Review</li> </ul>             |
| <b>•</b>                                                                                                    | <ul> <li>Confirmation</li> </ul>                  |
| * Are you already working with any WDFW staff?                                                                       |                                                   |
| Additional Supporting Documents                                                                                      |                                                   |
| L Upload Files Or drop files                                                                                         |                                                   |
| Your progress saves automatically. To view drafts, click 'Cases' above, then select 'Drafts'.                        |                                                   |
| Previous Next                                                                                                    |                                                   |

7. Location Information. Select whether you would like to provide an Address or Coordinates for your location. The location should reflect where you are seeking technical assistance to ensure your request is directed to the Habitat Biologist assigned to that area.

| Location Information                                                                                                    | Steps                                            |
|----------------------------------------------------------------------------------------------------|--------------------------------------------------|
|                                                                                                    | Create Case                                      |
| Prease provide location information associated with your request to ensure that your request is directed to the appropriate nabilat biologist. | <ul> <li>Your Information</li> </ul>             |
| *Would you like to provide an address or coordinates for your location?                                                                        | <ul> <li>Technical Assistance Details</li> </ul> |
| Your progress saves automatically. To view drafts, click 'Cases' above, then select 'Drafts'.                                                  | Location Information                             |
| Draviaus                                                                                                    | <ul> <li>Submit for Review</li> </ul>            |
| Previous                                                                                                    | Confirmation                                     |

a. If Address is selected, enter the physical address.

| *W     | /ould you like to provide an addres<br>Address () Coordinates | s or coordinates for your loo | ation?    |         |   |
|--------|---------------------------------------------------------------|-------------------------------|-----------|---------|---|
| $\sim$ | Please provide your location's ad                             | dress.                        |           |         |   |
|        | *Address Line 1                                               |                               |           |         |   |
|        |                                                               |                               |           |         |   |
|        | Address Line 2                                                |                               |           |         |   |
|        |                                                               |                               |           |         |   |
|        | * City                                                        | * State                       | *Zip Code | Country |   |
|        |                                                               |                               |           |         | • |

b. If Coordinates are selected, enter the GPS coordinates in decimal degree format (e.g., Latitude: 47.1234, Longitude: -123.1234). If you need help figuring out your project location coordinates, you can use an online mapping tool like <u>Google Maps</u>. Select Next to proceed.

| *Would you like to provide an address or coo | ordinates for your location? |  |
|----------------------------------------------|------------------------------|--|
| ✓ Please provide your location's coordinate  | 9S.                          |  |
| * Latitude                                   | *Longitude                   |  |

#### 8. Submit for Review.

- a. If you are ready to submit your request to WDFW for review, select Yes Submit for Review.
- b. To go back to previous sections before submitting your request, select No Go to Previous Page.
  - Once your request has been submitted, the screen will show a confirmation message. You will also receive an email confirmation of your request.

| Submit for Review |                                                                                                    |                                                                                          |                         |
|-------------------|----------------------------------------------------------------------------------------------------|------------------------------------------------------------------------------------------|-------------------------|
|                   | Are you ready to<br>Your draft will remain in its current state until                                                                | submit?<br>It is submitted to WDFW for review.                                           |                         |
|                   |                                                                                                    | No - Go to Previous Page                                                                 | Yes - Submit for Review |
| Confirmation      |                                                                                                    |                                                                                          |                         |
|                   | <b>T</b>                                                                                                    |                                                                                          |                         |
|                   | Thank you for your s                                                                                                    | ubmission!                                                                               |                         |
|                   | Your form has been successfully s<br>You will receive a confirmat                                                                    | ent to WDFW for review.<br>tion email shortly.                                           |                         |
|                   | If you have any questions or need<br>please reach out to our<br>Monday through Friday, from a<br>at (360) 902-2422 or via email at A | d additional assistance,<br>support team<br>8:00 AM to 4:00 PM,<br>APPS.Help@dfw.wa.gov. |                         |
|                   |                                                                                                    |                                                                                          |                         |

After submitting your request, it will be automatically assigned to a local Habitat Biologist based on the location details provided. If you need to further contact this biologist regarding your request, you can use the Chatter function on the Case page (see <u>Section 2.3.</u> for details on Chatter). Otherwise, you will either receive additional communications from APPS when your case is resolved or directly from the assigned biologist if they have any questions.

#### 3.2. Viewing Requests

You can view draft and submitted requests at any time by logging into APPS and selecting Cases from the menu bar.

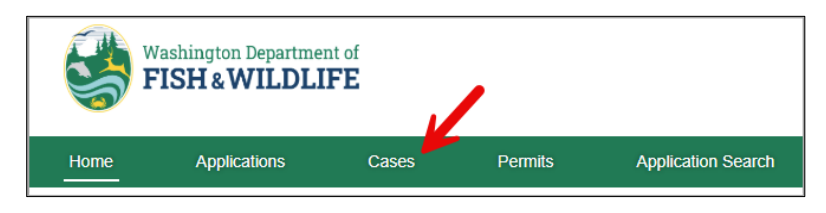

From the Cases list view, you can see some essential details including the case number, status, category, contact information, and dates.

You can sort your list of Cases by selecting the **sort arrow** next to any column header (e.g. Case Number, Status, or Submitted Date). Additionally, you can refine your list by entering specific criteria (e.g. technical assistance category) into the **Search this list** field.

| All Cases 🔻                 |        |                  |        |                  |           |            |            |                  |             |        |
|-----------------------------|--------|------------------|--------|------------------|-----------|------------|------------|------------------|-------------|--------|
| 7 items • Sorted by Case Nu | er • F | iltered by All c | ases   | Updated 4 minute | s ago     |            | _          | Q Search         | this list   | ¢ ≁ C' |
| Case Number 1               | $\sim$ | Status           | $\sim$ | Technic 🗸        | Contact V | Applican 🗸 | Date/Tim ∨ | Submitted Date 🗸 | Date/Tim… ∨ |        |

To open an individual request and see the full details, select the **View** next to the case number.

| 5        | Washington Depa<br>FISH & WIL    | rtment of<br><b>DLIFE</b> |                                            |                          |                |                    | Q 🖡 🖪        |
|----------|----------------------------------|---------------------------|--------------------------------------------|--------------------------|----------------|--------------------|--------------|
| Home     | Applications                     | Case                      | s Permits Appl<br>—                        | ication Search           |                |                    |              |
| All Case | PS ▼<br>Inted by Case Number • F | iltered by All cases      | Updated a few seconds ago                  |                          | Q Sea          | rch this list      | ¢ - C        |
|          | Case Number 🕇 🗸                  | Status 🗸 🗸                | Technical Assistance Category $\checkmark$ | Contact V Applican       | . ∨ Date/Tim ∨ | Submitted Date 🗸 🗸 | Date/Tim ∨   |
| 1        | 00001198 - View                  | Closed                    | Project design and guidelines              | Angie Arrowt Albus Albao | 9/30/2024, 9   | 9/30/2024, 9:08 PM | 10/9/2024, 2 |
| 2        | 00001199 - View <                |                           |                                            | Albus Albac              | 10/1/2024, 9   |                    | [            |
| 3        | 00001202 - View                  | Submitted fo              | Permitting                                 | Albus Albac              | 10/9/2024, 2   | 10/9/2024, 2:29 PM | E            |

When you open a request, the screen defaults to the **Details** tab which displays basic information about the request. Information may vary depending on the status of your request. The **Related** tab is also available for viewing additional information related to the request such as file attachments and associated site visits.

When a request is closed, either via withdrawal (see <u>Section 6.1.</u>) or resolution, that information will be populated in the **Details** tab under the *Closure Information* section.

# 4. Pre-applications for Regulatory Review

A Pre-application for Regulatory Review may be submitted if you are seeking a determination for whether proposed construction or other work requires an HPA. WDFW will evaluate the proposed project to determine if it is a hydraulic project and, if so, whether an HPA is required to ensure the protection of fish life.

Pre-applications must be submitted online through APPS and include:

- A description of the proposed project;
- A map showing the location of the project site;
- Preliminary plans and specifications of the proposed project, if available, and;
- Location of the nearest waterbody (e.g., describe or label the location of ordinary high water in the project description, map, and/or plans).

For each pre-application, WDFW is required to:

- Provide tribes and local governments a 7-calendar day review and comment period.
- Consider all applicable written comments received before issuing a determination; and
- Issue a written determination, including the rationale for the decision, within 21 calendar days of receipt.

*Note: documentation of compliance with SEPA is not required for Pre-applications.* 

#### 4.1. Submitting a Pre-application

To submit a pre-application, follow these steps:

- 1. Login to APPS.
- 2. On the Home tab, select the Pre-apply for Regulatory Review button.

| Washington Department of<br>FISH & WILDLIFE             |                                                                                                    |                                                                                                    | ۹. 🖡                                                                                                    |
|---------------------------------------------------------|----------------------------------------------------------------------------------------------------|----------------------------------------------------------------------------------------------------|----------------------------------------------------------------------------------------------------|
| ome Applications Cas                                    | es                                                                                                    |                                                                                                    |                                                                                                    |
|                                                         |                                                                                                    | Welcome to the                                                                                                    |                                                                                                    |
|                                                         | Aqua                                                                                                    | atic Protection Permitting Sys                                                                                                    | tem                                                                                                    |
| The Aquatic Protection Pr<br>requires people planning h | rmitting System (APPS) is you<br>ydraulic projects in or near stat<br>and fresh waters. An HPA ens<br>For detailed informatic | Ir all-in-one online solution for managing Hydraulic Project,<br>te waters to get an HPA from the Washington Department of<br>sures that construction is done in a manner that protects fis<br>on about the HPA permitting program, visit our <u>Hydraulic Pr</u> | Approvals (HPAs). Washington State law ( <u>RCW 77.55</u> )<br>of Fish and Wildlife (WDFW). This includes most marine<br>h and their aquatic habitats.<br>oject <u>Approval</u> page. |
| ٥                                                       |                                                                                                    | 181 °                                                                                                    | Ē                                                                                                    |
| Request technical a                                     | ssistance                                                                                                    | Pre-apply for regulatory review                                                                                                    | Apply for a permit                                                                                                    |

3. Select Start to begin. Be sure that you are prepared to provide all of the listed information on this page.

| equest Regulatory Review                                                                                                    |                                        |
|----------------------------------------------------------------------------------------------------|----------------------------------------|
| Start                                                                                                    | Steps                                  |
|                                                                                                    | O Start                                |
| A pre-application for regulatory review should be used if you are unsure about whether proposed construction or work requires a Hydraulic<br>Project Approval (HPA) permit.                               | Contact Information                    |
| As part of a complete pre-application for regulatory review, please be prepared to provide the following information and attachments:                                                                     | <ul> <li>Property Ownership</li> </ul> |
| A description of the proposed project                                                                                                    | Project Locations                      |
| A map showing the location of the project site     Preliminary plans and specifications for the proposed project     Location of the nearest waterbody included in at least one of the provided documents | Project Description                    |
|                                                                                                    | <ul> <li>Project Type</li> </ul>       |
| Start                                                                                                    | Attachments                            |
|                                                                                                    | <ul> <li>Submit for Review</li> </ul>  |
|                                                                                                    | <ul> <li>Confirmation</li> </ul>       |

#### 4. Contact Information. Select your role as either the Applicant or Agent.

| Contact Information Steps Start An agent is someone who is applying on behalf of an applicant. Note that WDFW will not accept applications in which an account holder Contact Information does not appear in the applicant and/or agent section.     |
|----------------------------------------------------------------------------------------------------|
| An agent is someone who is applying on behalf of an applicant. Note that WDFW will not accept applications in which an account holder<br>submits an application but their contact information does not appear in the applicant and/or agent section. |
| An agent is someone who is applying on behalf of an applicant. Note that WDFW will not accept applications in which an account holder submits an application but their contact information does not appear in the applicant and/or agent section.    |
| Property Ownership                                                                                                    |
|                                                                                                    |
| Your Role is Applicant Agent Project Locations                                                                                                    |
| Project Description                                                                                                    |
| Project Type                                                                                                    |
| Attachments                                                                                                    |
| Submit for Review                                                                                                    |
| Confirmation                                                                                                    |

- a. **If your role is the applicant**, then your contact information stored in your account will automatically populate in the *Applicant's Contact Information* section. To proceed:
  - i. Verify your contact information.
  - ii. Select your account type.
  - iii. If you have an agent, select the **Applicant has Agent** checkbox and add your agent's contact information.
  - iv. Select Next.

| Applicant's Contact Informati                                               | on              |                  |            |      |
|-----------------------------------------------------------------------------|-----------------|------------------|------------|------|
| Business Name (if applicable)                                               |                 |                  |            |      |
|                                                                             |                 |                  |            |      |
| *First Name                                                                 | Middle Name     |                  | *Last Name |      |
|                                                                             |                 |                  |            |      |
| * Country                                                                   |                 |                  |            |      |
| *Address Line 1                                                             |                 |                  |            |      |
|                                                                             |                 |                  |            |      |
| Address Line 2                                                              |                 |                  |            |      |
|                                                                             |                 |                  |            |      |
| *City *                                                                     | State/Province  | *Zip/Postal Code |            |      |
| *Primary Phone                                                              | Secondary Phone |                  | Fax        |      |
|                                                                             |                 |                  |            |      |
| *Email                                                                      |                 |                  |            |      |
| 1                                                                           |                 |                  |            |      |
| * Applicant Type<br>O Agriculture<br>O Commercial or Industrial (non-agricu | ilture)         |                  |            |      |
| Forestry     Government                                                     |                 |                  |            |      |
| Non-Profit Group     Single or Multiple Private Individuals                 |                 |                  |            |      |
| Applicant has Agent                                                         |                 |                  |            |      |
|                                                                             |                 |                  |            |      |
|                                                                             |                 |                  |            | Next |

- b. **If your role is the agent**, then your contact information stored in your account will automatically populate in the *Agent's Contact Information* section.
  - i. Add the applicant's information in the *Applicant's Contact Information* section.
  - ii. Select the **Applicant's Account Type**.
  - iii. Verify your contact information in the Agent's Contact Information section.
  - iv. Select Next.
- 5. **Property Ownership.** Select a response regarding property ownership for the project location.

| Request Regulatory Review                                                                                                |                                         |
|----------------------------------------------------------------------------------------------------|-----------------------------------------|
| Property Ownership                                                                                                    | Steps                                   |
|                                                                                                    | <ul> <li>Start</li> </ul>               |
| *What best defines the property ownership?  Property Owner is the same as Applicant  Comparison of the same as Applicant | <ul> <li>Contact Information</li> </ul> |
| Property Owner is omerent than Applicant Project is on Public Property                                                   | Property Ownership                      |
| Property Owner Consent is being granted via an Easement Agreement                                                        | <ul> <li>Project Locations</li> </ul>   |
| Your progress saves automatically. To view drafts, click 'Applications' above, then select 'Drafts'.                     | <ul> <li>Project Description</li> </ul> |
| Previous Next                                                                                                    | <ul> <li>Project Type</li> </ul>        |
|                                                                                                    | Attachments                             |
|                                                                                                    | <ul> <li>Submit for Review</li> </ul>   |
|                                                                                                    | Confirmation                            |

- a. If the **Property Owner is different than Applicant**, upload a completed Consent of Property Owner form in the *Attachments* section at the end of the form.
  - If there are multiple property owners, upload a completed Consent of Property Owner form for each owner.
- b. If **Property Owner Consent is being granted via an Easement Agreement**, upload a copy of the easement in the *Attachments* section at the end of the form.
- c. If the **Project is on Public Property**, enter the name of the government agency that manages the property.
- d. Add the property owner's contact information by selecting **Add+** and **Save** when complete.
  - For multiple property owners, add each owner's information separately.
- e. Select Next to proceed.
- 6. **Project Locations**. Select the **+Add** button to add each location related to your project. After entering the project location details, click **Save**.
  - a. Enter a custom Site Name.
  - b. Type in the Waterbody Name.
    - The system will search for the existing name as you type. Select the name that applies. If you don't know the name of your Waterbody, select Unknown or Other.
  - c. Enter the Proposed Project Start Date and Proposed Project End Date.
  - d. Enter any pertinent Driving Directions.
  - e. Select whether the site is within or outside the 100-year floodplain or select Not Sure if you are unsure.
    - For assistance answering this question, please refer to the <u>Dept. of Ecology Flood Hazard Areas map</u>.
  - f. Choose whether to provide an address or coordinates for the site location.
    - If providing an **address**, enter the street address for the project site. If the site does not have a street address, providing coordinates instead is recommended.

- If providing coordinates, enter them in decimal degree format (e.g., Latitude: 47.1234, Longitude: -123.1234). If you need help figuring out your project location coordinates, you can use an online mapping tool like <u>Google Maps</u>.
- g. Select Save.
  - You may edit an existing project location by clicking on the project name.
  - You can add multiple project locations, if applicable to your pre-application.

| Project Locations                                                                                       |                                                                                                    |
|----------------------------------------------------------------------------------------------------|----------------------------------------------------------------------------------------------------|
| Please add each location stated to your project                                                         | Project Locations                                                                                                    |
| + New                                                                                                   | Please add each location related to your project                                                                                                    |
|                                                                                                    | Please add each location related to your project                                                                                                    |
| At least one project location is required.                                                              | *Site Name Waterbody Name                                                                                                    |
| Your progress saves automatically. To view drafts, click 'Applications' above, then<br>select 'Drafts'. | I         If your Waterbody is unavailable for selection, select 'Unknown' or 'Other'.           Proposed Project Start Date         Proposed Project End Date             |
| Previous Next                                                                                           | Driving Directions                                                                                                    |
|                                                                                                    |                                                                                                    |
|                                                                                                    | Please indicate whether the location is within a 100-year floodplain. For more information, you can refer to the FEMA Flood Map Service Center.<br>Within Outside Not Sure |
|                                                                                                    | *Would you like to provide an address or coordinates for this location? Address O Coordinates                                                                              |
|                                                                                                    | Cancel Save                                                                                                    |
|                                                                                                    |                                                                                                    |

- 7. **Project Description.** Provide detailed information about the project.
- a Enter the **Project Name**.
- b Briefly summarize the overall project.
- c Describe the purpose of the project and why you want or need to perform it.
- d Describe how you plan to implement the project.
- e Describe the type of equipment used to implement the project.
- f Select Next to continue.

| Project Description                                                                                                    | Steps                                   |
|----------------------------------------------------------------------------------------------------|-----------------------------------------|
| * Project Name                                                                                                    | Start                                   |
|                                                                                                    | <ul> <li>Contact Information</li> </ul> |
| "Briefly summarize the overall project.                                                                                                    | <ul> <li>Property Ownership</li> </ul>  |
|                                                                                                    | <ul> <li>Project Locations</li> </ul>   |
| Secribe the purpose of the project and why you want or need to perform it.                                                                                                    | O Project Description                   |
|                                                                                                    | Project Type                            |
| Describe how you plan to implement the project.                                                                                                    | Attachments                             |
| For each project element, include specific construction methods proposed, identify where each element will occur relative to the nearest waterbody (e.g., relative<br>to the Ordinary High Water Line (OHWL)), and define which activities are within the 100-year floodplain. | <ul> <li>Submit for Review</li> </ul>   |
|                                                                                                    | <ul> <li>Confirmation</li> </ul>        |
| Describe the type of equipment used to implement the project.                                                                                                    |                                         |
| Include specifics on which equipment will be operated in the water.                                                                                                    |                                         |
|                                                                                                    |                                         |
| Very new ways a sub-motion (iv. To view dealloc allock (Analised above Above asked (Dealloc)                                                                                                    |                                         |

- 8. Project Type. Select all applicable project type(s), then select Next.
- g If you select **Other**, enter the project type in the text box.

| Request Regulatory Review                                                                                                    |                                                                                                    |
|----------------------------------------------------------------------------------------------------|----------------------------------------------------------------------------------------------------|
| Project Type         • Please select the applicable project type(s)         Aquatic Plant Control         Bank Protection         Beaver Dam         Bouy         Fish Passage Improvement Structure         Garbage and Debris Removal         Habitat Enhancement or Restoration         Large Wood – Repositioning or Removal         Mineral Prospecting         Overwater Structure         Control Instruments         Overwater Structure         Vater Dressing Structure         Water Crossing Structure         Water Crossing Structure         Water Crossing Structure         Water Crossing Structure         Water Crossing Structure         Water Crossing Structure         Water Crossing Structure         Water Crossing Structure         Water Crossing Structure         Water Crossing Structure         Water Crossing Structure         Water Crossing Structure | Steps Start Contact Information Property Ownership Project Locations Project Description Project Type Attachments Submit for Review Confirmation |
| I Don't Know Other Your progress saves automatically. To view drafts, click 'Applications' above, then select 'Drafts'. Previous Next                                                                                                    |                                                                                                    |

9. Attachments. This section will show certain documents as required, based on your responses earlier in the form (for example, if you indicated there will be an agent associated with the project/request, then an Authorization of Agent form will be required). Upload any relevant attachments for your project in the corresponding sections. This should include project plans and any other applicable documents (e.g., property owner consent form, authorization of agent form).

- a. Using the **Delivery Options** dropdown for each document, select whether you will be uploading it directly into APPS, mailing it, or using another delivery option.
  - If you select **Other** as the delivery option, please provide a comment about how you will be submitting the document.
- b. Add any additional supporting documents by clicking on the +Add New Supporting Documents button.
- c. Select Next to proceed.

| Attachments                                                                                                    | Steps                                   |
|----------------------------------------------------------------------------------------------------|-----------------------------------------|
|                                                                                                    | Start                                   |
| Project Plans                                                                                                    | <ul> <li>Contact Information</li> </ul> |
| Please provide project plan drawings.                                                                                                    | <ul> <li>Property Ownership</li> </ul>  |
|                                                                                                    | <ul> <li>Project Locations</li> </ul>   |
| " Delivery Options                                                                                                    | <ul> <li>Project Description</li> </ul> |
| · · · · · ·                                                                                                    | <ul> <li>Project Type</li> </ul>        |
| Additional Supporting Documents                                                                                                    | O Attachments                           |
|                                                                                                    | <ul> <li>Submit for Review</li> </ul>   |
| Attach any additional supporting documents. Optional documents may include, but are not limited to:     Sponsorship or approval letter     FHEP Supplemental Form     HRPP Supplemental Form     Mitigation Plan     SEPA Documentation     Site Assessment or Geotechnical Report     JARPA     NPDES Permit     Agency Agreement | Confirmation                            |
| + Add New Supporting Document                                                                                                    |                                         |
| Your progress saves automatically. To view drafts, click 'Applications' above, then select 'Drafts'.                                                                                                    |                                         |

10. Submit for Review. If you are ready to submit your request, select Yes – Submit for Review.

• Your draft will be saved as you go. If you need to leave and come back to this request later, you can access the draft again by selecting **Applications** from the top menu bar.

Once your request is submitted, a confirmation screen will appear with additional contact information if needed. You will also receive a confirmation email for your request.

## 4.2. Viewing Pre-Applications

You can view draft and submitted pre-applications at any time by logging into APPS and selecting **Applications** from the menu bar.

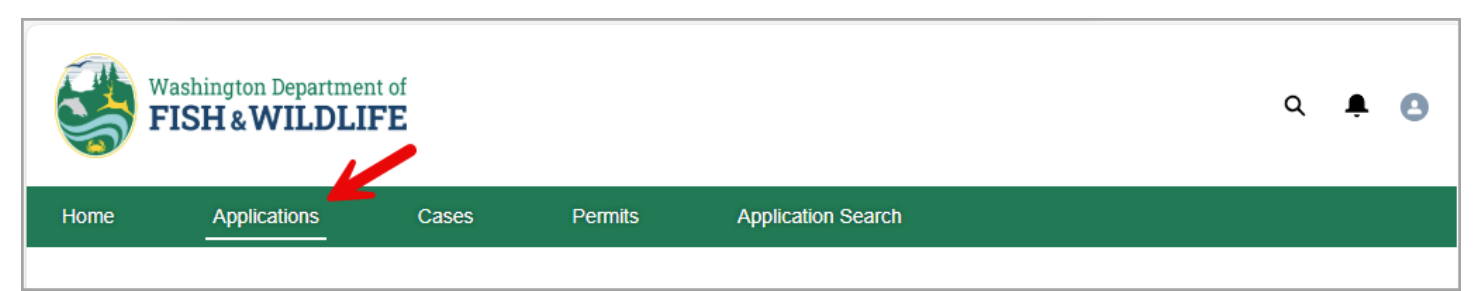

From the **Applications** list view, you can see some essential details including the APPS ID, status and sub-status (see <u>Section 8.2</u> for status descriptions), record type (i.e. pre-application for regulatory review, HPA application, etc.), contact applicant name, and agent name.

You can sort your list of Applications by clicking the **sort arrow** next to any column header (e.g. APPS ID, Status, or Submitted Date). To prioritize pre-application records, use the **Record Type** column to organize entries, bringing pre-applications labeled as **Regulatory Review** to the top. Additionally, you can refine your list by entering specific criteria (e.g. APPS ID) into the **Search this list** field.

| All Applications        | r     |               |        |                        |                   |         |           |   |       |   |              |        |                    |         |        |    |
|-------------------------|-------|---------------|--------|------------------------|-------------------|---------|-----------|---|-------|---|--------------|--------|--------------------|---------|--------|----|
| 50+ items • Sorted by S | hitte | l Date • Filt | ered b | y All applications • l | Jpdated a few sec | onds ag | 0         |   |       |   |              | ٩      | Search this list   |         | \$ • C | ж, |
| APPS ID 1               | · ~   | Status        | $\sim$ | Sub-Status 🗸           | Record Type       | $\sim$  | Applicant | ~ | Agent | ~ | Created Date | $\sim$ | Submitted Date ↓ ∨ | Issue v | ,      |    |

1. To open an individual pre-application and see the full details, select "View" next to the APPS ID.

| \$                    | Washington I<br>FISH & W             | Department of<br>TILDLIFE |                  |                     |                          |         |                   |                                          | Q 🌲     | Θ      |
|-----------------------|--------------------------------------|---------------------------|------------------|---------------------|--------------------------|---------|-------------------|------------------------------------------|---------|--------|
| Home                  | Applica                              | tions                     | Cases            | Permits             | Application Search       |         |                   |                                          |         |        |
| All App<br>79 items • | lications 💌<br>Sorted by Status • Fi | Itered by All appli       | cations • Update | d a few seconds ago |                          |         | (                 | Q Search this list                       | \$      | *) (°) |
|                       | APPS ID V                            | Sutus ↓ ∨                 | \$ub-\$ ∨        | Record Type V       | Applicant V              | Agent ~ | Created Date      | $\checkmark$ Submitted Date $\checkmark$ | lssue ∨ |        |
| 26                    | 0000362 - View                       | Submitted                 |                  | Regulatory Review   | Albus Albacore-Applicant |         | 10/15/2024, 10:42 | AM 10/15/2024, 10:51 AM                  |         | •      |

- When you open a pre-application record, the screen defaults to the **Details** tab which displays basic information about the pre-application, in addition to a **Communications** (see <u>Section 2.3.</u>) and **Actions** component (see <u>Section 6</u>). The **Details** tab displays information about the project in question and the **Related** tab displays additional information associated with the pre-application.
  - a. The **Details** tab contains key information about the application, including:
    - i. Application information, including status and dates
    - ii. Related information about the applicant and agent, if applicable
    - iii. Project information
    - iv. Impact and mitigation information, if relevant
  - b. The Related tab contains additional information associated with the application, including:

- i. **Files** you can access all documents uploaded to the pre-application, as well as a PDF version of the completed pre-application form.
- ii. **Application Participant** if there are additional property owners on the application, they would be included here
- iii. Visits displays any upcoming and past site visits associated with the pre-application.
- iv. **Project location** includes the project locations provided as part of the pre-application.
- v. **Project sub-types** lists the project types and sub-types provided as part of the pre-application.
- vi. Appeals notes any appeals associated with the pre-application
- vii. **Application, Submission, and Activity History** section displays a record of all saved changes, submissions, and emails associated with the pre-application.

#### 4.3. Re-submitting as an HPA Application

If you receive a determination that an HPA is required for your project, you can re-submit the pre-application as an HPA application. To do this:

- 1. Log in to APPS.
- 2. Open the pre-application.
- 3. Once in the record, click on **Update Application**.

Note: In the **Actions** section of the record, you will find a note indicating that the application is ready to be submitted as an **HPA Application**.

| Application 0000669                             |                                       |                                         |                            | + Follow Update Application                                                                                                    |
|-------------------------------------------------|---------------------------------------|-----------------------------------------|----------------------------|----------------------------------------------------------------------------------------------------|
| Applicant<br>Albus Test Albacore-Applicant Test | Submitted Date<br>11/18/2024, 3:48 PM | Application Status Determination Issued | Sub-Status<br>HPA Required | Assigned Biologist                                                                                                    |
| Details Related                                 |                                       |                                         |                            | Communications                                                                                                    |
| ✓ Application Information                       |                                       |                                         |                            | Post                                                                                                    |
| APPS ID                                         | Applic                                | ation Status                            |                            |                                                                                                    |
| 0000669                                         | Determ                                | nination Issued                         |                            | Share an update Share                                                                                                    |
| Regulatory Authorization Type                   | Sub-S                                 | tatus                                   |                            |                                                                                                    |
| Regulatory Review                               | HPA R                                 | equired                                 |                            | 1↓ ▼         Q. Search this feed         ▼ ▼         C <sup>4</sup>                                                                                                    |
| Parent Application                              | Create                                | ed Date                                 |                            |                                                                                                    |
|                                                 | 11/18/2                               | 2024, 3:47 PM                           |                            |                                                                                                    |
| Permit Type                                     | Submi                                 | tted Date                               |                            |                                                                                                    |
|                                                 | 11/18/2                               | 2024, 3:48 PM                           |                            |                                                                                                    |
| Permit Sub-Type                                 | Deterr                                | nination Issue Date                     |                            |                                                                                                    |
|                                                 | 11/18/2                               | 2024                                    |                            |                                                                                                    |
| Application Source                              | Issue                                 | Date                                    |                            |                                                                                                    |
| Online                                          |                                       |                                         |                            | Actions                                                                                                    |
| Expedited Reason                                |                                       |                                         |                            | NOTE: This application is available to submit as an HPA Application. Use the Update<br>Application button to add additional required details and then Re-Submit this<br>Application. |
| V Related Information                           |                                       |                                         |                            |                                                                                                    |

4. On the Update Application screen, select the **Application Details**, **Project Types / Sub-Types** and **Project Locations** under Application Update Options. Click **Next** to continue.

| Update Application                                                                                              |
|----------------------------------------------------------------------------------------------------|
| Select Application Options                                                                                      |
| * Application Update Options                                                                                    |
| Application Details (includes applicant, agent, project, property ownership, waterbodies, and SEPA information) |
| Project Types / Sub-Types                                                                                       |
| Project Locations                                                                                               |
| Nevt                                                                                                    |
| Next                                                                                                    |

5. Under **Permit Type Information**, select the appropriate HPA permit type you are applying for. Click **Save and Continue** to proceed.

| <ul> <li>Permit Type Information</li> <li>*Permit Type</li> <li>Standard</li> <li>Expedited</li> <li>Fish Habitat Enhancement Project (FHEP)</li> <li>Habitat Recovery Pilot Program (HRPP)</li> <li>General</li> <li>Perpetual</li> <li>Watershed</li> <li>Chronic Danger</li> <li>Forest Service Memorandum of Understanding (MOU)</li> </ul> |                                                                                              | Save and Continue |
|----------------------------------------------------------------------------------------------------|----------------------------------------------------------------------------------------------|-------------------|
| <ul> <li>Permit Type Information</li> <li>*Permit Type</li> <li>Standard</li> <li>Expedited</li> <li>Fish Habitat Enhancement Project (FHEP)</li> <li>Habitat Recovery Pilot Program (HRPP)</li> <li>General</li> <li>Perpetual</li> <li>Watershed</li> <li>Chronic Danger</li> <li>Forest Service Memorandum of Understanding (MOU)</li> </ul> |                                                                                              |                   |
| <ul> <li>Permit Type Information</li> <li>*Permit Type</li> <li>Standard</li> <li>Expedited</li> <li>Fish Habitat Enhancement Project (FHEP)</li> <li>Habitat Recovery Pilot Program (HRPP)</li> <li>General</li> <li>Perpetual</li> <li>Watershed</li> </ul>                                                                                   | <ul> <li>Chronic Danger</li> <li>Forest Service Memorandum of Understanding (MOU)</li> </ul> |                   |
| <ul> <li>Permit Type Information</li> <li>*Permit Type</li> <li>Standard</li> <li>Expedited</li> <li>Fish Habitat Enhancement Project (FHEP)</li> <li>Habitat Recovery Pilot Program (HRPP)</li> <li>General</li> <li>Perpetual</li> </ul>                                                                                                    | Watershed                                                                                    |                   |
| <ul> <li>Permit Type Information</li> <li>* Permit Type</li> <li>Standard</li> <li>Expedited</li> <li>Fish Habitat Enhancement Project (FHEP)</li> <li>Habitat Recovery Pilot Program (HRPP)</li> <li>General</li> </ul>                                                                                                    | Perpetual                                                                                    |                   |
| <ul> <li>Permit Type Information</li> <li>* Permit Type</li> <li>Standard</li> <li>Expedited</li> <li>Fish Habitat Enhancement Project (FHEP)</li> <li>Habitat Recovery Pilot Program (HRPP)</li> </ul>                                                                                                    | ⊖ General                                                                                    |                   |
| <ul> <li>Permit Type Information</li> <li>* Permit Type</li> <li>Standard</li> <li>Expedited</li> <li>Fish Habitat Enhancement Project (FHEP)</li> </ul>                                                                                                    | Habitat Recovery Pilot Program (HRPP)                                                        |                   |
| <ul> <li>Permit Type Information</li> <li>* Permit Type</li> <li>Standard</li> <li>Expedited</li> </ul>                                                                                                    | <ul> <li>Fish Habitat Enhancement Project (FHEP)</li> </ul>                                  |                   |
| Permit Type Information     *Permit Type     Standard                                                                                                    |                                                                                              |                   |
| <ul> <li>✓ Permit Type Information</li> <li>* Permit Type</li> </ul>                                                                                                    | ○ Standard                                                                                   |                   |
| ✓ Permit Type Information                                                                                                    | * Permit Type                                                                                |                   |
|                                                                                                    | ✓ Permit Type Information                                                                    |                   |

6. The **Update Application** form will guide you through the remaining steps of the application process. For detailed information about the application form, please refer to <u>Section 5.1</u>.

## 4.4. Appealing a Pre-application Determination

The Department's pre-application determination decision may be appealed as provided in WAC <u>220-660-460</u> (Informal appeal of administrative action) or WAC <u>220-660-470</u> (Formal appeal of administrative action). Please follow these links provided for directions on how to submit an appeal request. Appeals cannot be submitted via APPS.

# 5. Applications for an HPA

There are six categories of HPAs: Standard, Emergency, Expedited or Imminent Danger, Chronic Danger, and Pamphlet. Further, WDFW offers several special types of Standard HPA including Fish Habitat Enhancement Project (FHEP), General, Habitat Restoration Pilot Program (HRPP), Watershed Restoration, Perpetual, and Forest Service Memorandum of Understanding (MOU). Each broad category and Standard sub-category may have unique application and processing requirements. This section outlines the process steps common to all HPA application types.

Please note that if you are seeking an Emergency HPA in response to an immediate threat, please reach out to the habitat biologist assigned to that area for assistance. You cannot apply for an Emergency HPA in APPS. Further, if you are seeking work that is covered under the Gold and Fish Pamphlet or Aquatic Species Removal Pamphlet, you do not need to apply for an HPA. See the specific pamphlet for rules and restrictions.

As a part of a complete application, please be prepared to provide complete application materials including:

- A thorough description of your project, including when and where you plan to do the work.
- Complete plans and specifications for the project, typically including the Ordinary High Water Line (OHWL) for freshwater projects or the Mean Higher High Water Line (MHHWL) for marine projects.
  - Some projects require additional information on the plans (e.g., benchmarks) and/or a site assessment and alternative analysis prepared by a qualified professional.
- Plans and specifications for fish protection.
- Demonstrated compliance with the State Environmental Policy Act (SEPA), including a copy of your SEPA determination or applicable exemption.
  - Note that some applications do not require documentation of SEPA compliance.

More information on required project documents and example project plans are available on our website at <a href="https://wdfw.wa.gov/licenses/environmental/hpa/application">https://wdfw.wa.gov/licenses/environmental/hpa/application</a>.

#### 5.1. Submitting an HPA Application

This section describes how to submit an HPA application via APPS. Submitting applications via APPS ensures timely processing. However, applications can also be submitted via email, fax, or hand delivery (see <u>WAC 220-660-050(9)</u>)

To submit an HPA application online, follow these steps:

- 1. Login to APPS.
- 2. Select Apply for a permit.

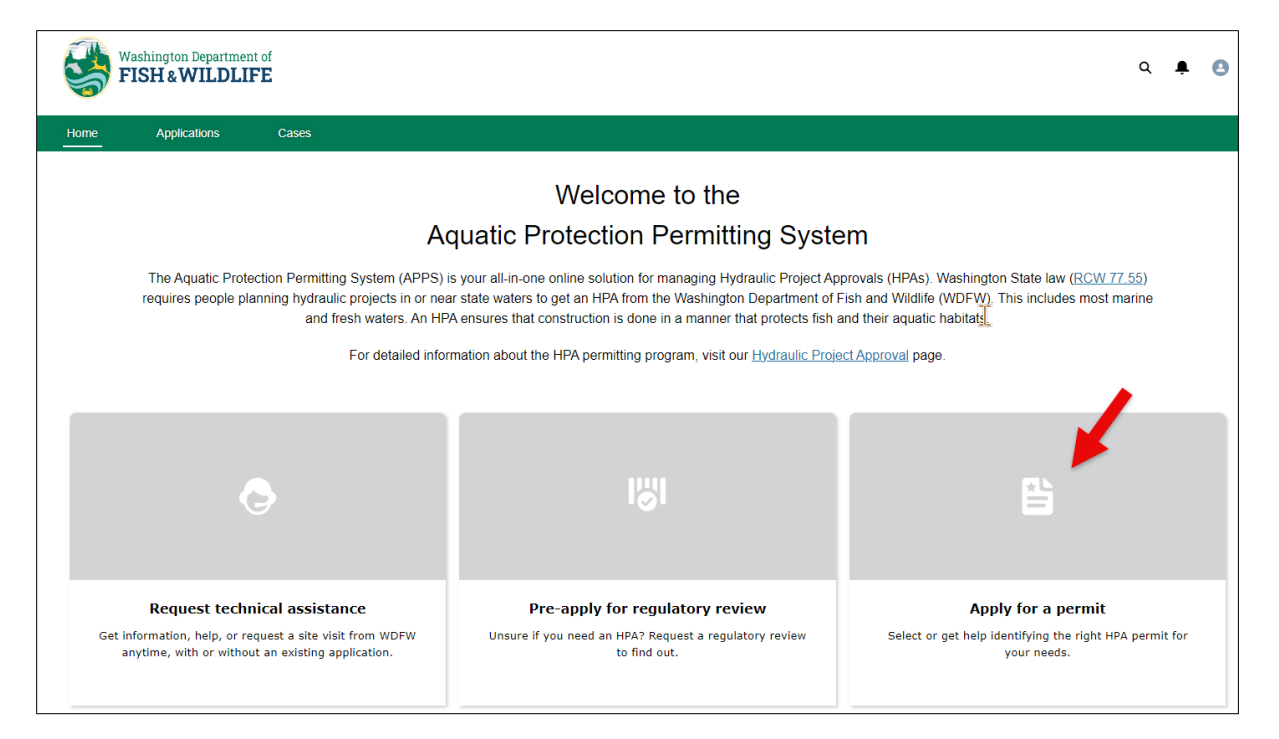

- 3. Permit Type. Select the type of application you would like to submit, then select Next.
  - a. Most projects fall under the Standard application type. For more information on the available application types, please visit: <u>https://wdfw.wa.gov/licenses/environmental/hpa/types</u>.

| Permit Type                                                                                                    |
|----------------------------------------------------------------------------------------------------|
| Click on a permit type for more details, or select "Help Me Decide" to take our assessment questionnaire, which will guide you in finding the permit that best suits your needs.                                                                                                    |
| *What permit type best categorizes your need?<br>Standard<br>Expedited<br>Emergency<br>Fish Habitat Enhancement Project (FHEP)<br>Habitat Recovery Pilot Program (HRPP)<br>General<br>Perpetual<br>Vatershed<br>Chronic Danger<br>Forest Service Memorandum of Understanding (MOU)<br>Help Me Decide |

- b. If you're not sure which permit type to apply for, select **Help Me Decide**. This will take you through a series of questions to help determine which application type best fits your project.
- 4. **Application Requirements.** Review the information required to submit a complete HPA application then select **Next** to proceed.
- 5. Contact Information. Select your role as either the applicant or the agent.

- a. **If your role is the applicant**, then your contact information stored in your account will automatically populate in the *Applicant's Contact Information* section. To proceed:
  - i. Verify your contact information.
  - ii. Select your account type.
  - iii. If you have an agent, select the **Applicant has Agent** checkbox and add your agent's contact information.
  - iv. Select Next.

| Business Name (if applicable)                                                                                                    |                        |                  |            |  |
|----------------------------------------------------------------------------------------------------|------------------------|------------------|------------|--|
|                                                                                                    |                        |                  |            |  |
|                                                                                                    |                        |                  |            |  |
| * First Name                                                                                                    | Middle Name            |                  | *Last Name |  |
|                                                                                                    |                        |                  |            |  |
| * Country                                                                                                    |                        |                  |            |  |
| •                                                                                                    |                        |                  |            |  |
| *Address Line 1                                                                                                    |                        |                  |            |  |
|                                                                                                    |                        |                  |            |  |
| Address Line 2                                                                                                    |                        |                  |            |  |
|                                                                                                    |                        |                  |            |  |
| * City                                                                                                    | * State/Province       | *Zip/Postal Code | ]          |  |
|                                                                                                    |                        | •                |            |  |
| * Primary Phone                                                                                                    | Secondary Phone        |                  | Fax        |  |
| • • •                                                                                                    |                        |                  |            |  |
| ^ Email                                                                                                    |                        |                  |            |  |
|                                                                                                    |                        |                  |            |  |
|                                                                                                    |                        |                  |            |  |
| *Applicant Type                                                                                                    |                        |                  |            |  |
| *Applicant Type<br>Agriculture<br>Commercial or Industrial (non-                                                                                                    | agriculture)           |                  |            |  |
| *Applicant Type<br>Agriculture<br>Commercial or Industrial (non-i<br>Forestry                                                                                                    | agriculture)           |                  |            |  |
| *Applicant Type<br>Agriculture<br>Commercial or Industrial (non-a<br>Forestry<br>Government                                                                                                    | agriculture)           |                  |            |  |
| *Applicant Type<br>Agriculture<br>Commercial or Industrial (non-<br>Forestry<br>Government<br>Non-Profit Group<br>Single or Multiple Private Indivi                                                                                                    | agriculture)<br>duals  |                  |            |  |
| <ul> <li>Applicant Type</li> <li>Agriculture</li> <li>Commercial or Industrial (non-i</li> <li>Forestry</li> <li>Government</li> <li>Non-Profit Group</li> <li>Single or Multiple Private Indivi</li> <li>Applicant has Agent</li> </ul>                              | agriculture)<br>iduals |                  |            |  |
| <ul> <li>Applicant Type         <ul> <li>Agriculture</li> <li>Commercial or Industrial (non-toported)</li> <li>Forestry</li> <li>Government</li> <li>Non-Profit Group</li> <li>Single or Multiple Private Indivir</li> </ul> </li> <li>Applicant has Agent</li> </ul> | agriculture)<br>iduals |                  |            |  |

- b. **If your role is the agent**, then your contact information stored in your account will automatically populate in the *Agent's Contact Information* section.
  - v. Add the applicant's information in the *Applicant's Contact Information* section.
  - vi. Select the **Applicant's Account Type**.
  - vii. Verify your contact information in the Agent's Contact Information section.
  - viii. Select Next.
- 6. **Property Ownership.** Select the appropriate option regarding property ownership at your project location and select the **Next** button to proceed.

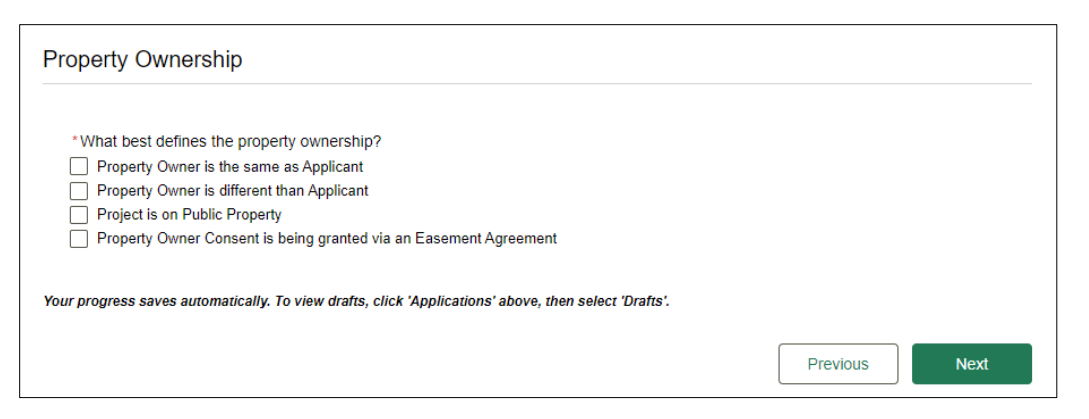

- a. If the **Property Owner is different than Applicant**, upload a completed Consent of Property Owner form in the *Attachment* section at the end of form.
  - If there are multiple property owners, upload a completed Consent of Property Owner form for each owner.
- b. If **Property Owner Consent is being granted via an Easement Agreement**, upload a copy of the easement in the *Attachments* section at the end of the form.
- c. If the **Project is on Public Property**, enter the name of the government agency that manages the property.
- d. Add the property owner's contact information by selecting **Add+** and **Save** when complete.
  - For multiple property owners, add each owner's information separately.
- e. Select Next to proceed.
- 7. **Project Locations.** Select the **+Add** button to add each location related to your project. After entering the project location details, click **Save**.
  - a. Enter a custom **Site Name**.
  - b. Type in the Waterbody Name.
    - i The system will search for the existing name as you type. Select the name that applies. If you don't know the name of your Waterbody, select Unknown or Other.
  - c. Enter the Proposed Project Start Date and Proposed Project End Date.
  - d. Enter any pertinent **Driving Directions**.
  - e. Provide detailed descriptions for:
    - ii The habitat conditions at the project site.
    - iii How the project site is currently being used.
    - iv The existing structures at the project site, including their purpose and current condition.
  - f. Select whether the site is within or outside the 100-year floodplain or select Not Sure if you are unsure.
    - i For assistance answering this question, please refer to the <u>Dept. of Ecology Flood Hazard Areas map</u>.
  - g. Choose whether to provide an address or coordinates for the site location.
    - i If providing an **address**, enter the street address for the project site. If the site does not have a street address, providing coordinates instead is recommended.

- ii If providing coordinates, enter them in decimal degree format (e.g., Latitude: 47.1234, Longitude: -123.1234). If you need help figuring out your project location coordinates, you can use an online mapping tool like <u>Google Maps</u>.
- h. Select Save.
  - i You may edit an existing project location by clicking on the project name.
  - ii You can add multiple project locations, if applicable to your application.

| Project Locations                                                                                    |                                                                                                    |
|----------------------------------------------------------------------------------------------------|----------------------------------------------------------------------------------------------------|
| Please add each location related to your project                                                     | Project Locations                                                                                                    |
| + New                                                                                                | Please add each location related to your project                                                                                                    |
| At least one project location is required.                                                           | Please add each location related to your project                                                                                                    |
| Your progress saves automatically. To view drafts, click 'Applications' above, then select 'Drafts'. | The name of the nearest waterbody is required. If you're unsure, or the waterbody is unavailable, please choose 'Other' or 'Unknown.'                                                                                                    |
|                                                                                                    | * Proposed Project Start Date * Proposed Project End Date                                                                                                    |
|                                                                                                    | Describe how the project site is currently being used.                                                                                                    |
|                                                                                                    | Describe the existing structures at the project site, include their purpose and current condition.                                                                                                    |
|                                                                                                    | Please indicate whether the location is within a 100-year floodplain. For more information, you can refer to the FEMA Flood Map Service Center.     Within Outside Not Sure     Would you like to provide an address or coordinates for this location?     Address Ocoordinates |
|                                                                                                    | Cancel Save                                                                                                    |

- 8. **Project Description.** Provide detailed information about the project.
  - h. Enter the **Project Name**.
  - i. Select either Freshwater or Marine or Estuarine for the Project Environment.
  - j. Briefly summarize the overall project.
  - k. Describe the purpose of the project and why you want or need to perform it.
  - I. Describe how you plan to implement the project.
  - m. Describe the type of equipment used to implement the project.

| Project Description                                                                                      |                        |                         |
|----------------------------------------------------------------------------------------------------|------------------------|-------------------------|
| * Project Name                                                                                           |                        |                         |
|                                                                                                    |                        |                         |
| * Project Environment                                                                                    |                        |                         |
| ○ Freshwater ○ Marine or Estuarine                                                                       |                        |                         |
| * Briefly summarize the overall project.                                                                 |                        |                         |
|                                                                                                    |                        |                         |
| Describe the purpose of the project and why you want or need to perform it.                              |                        |                         |
|                                                                                                    |                        |                         |
| Describe how you plan to implement the project.                                                          | tive to the nearest wa | terbody (e.a. relative  |
| to the Ordinary High Water Line (OHWL)), and define which activities are within the 100-year floodplain. | and to the nearest wa  | terbody (e.g., relative |
|                                                                                                    |                        |                         |
| Describe the type of equipment used to implement the project.                                            |                        | />                      |
| Include specifics on which equipment will be operated in the water.                                      |                        |                         |
|                                                                                                    |                        |                         |
|                                                                                                    |                        | 10                      |
| Your progress saves automatically. To view drafts, click 'Applications' above, then select 'Drafts'.     |                        |                         |
|                                                                                                    | Previous               | Next                    |
|                                                                                                    |                        |                         |

- 9. **Project Impact and Mitigation.** Provide details on project impact and explain how you propose to avoid, minimize, and/or compensate for any impacts. Click **Next** to proceed.
  - a. Select Yes or No for: "Will your project impact a waterbody or area around a waterbody?"
  - b. Describe how the project design and construction will avoid and minimize adverse impacts to fish species and their habitats.
  - c. Select **Yes** or **No** for: "Will your project include impacts that cannot be avoided or minimized and will require additional compensatory mitigation?"
  - d. Select **Yes**, **No** or **Not Applicable** for: "If adverse impacts are anticipated, have you prepared a mitigation plan?"
  - e. Select **Yes** or **No** for: "Does your project include "filling in" portions of the waterbody that will change the bottom elevation?"
  - f. Select Yes or No for: "No Does your project include excavating or dredging in a waterbody?"

| Project Impact & Mitigation                                                                                                    |                                           |
|----------------------------------------------------------------------------------------------------|-------------------------------------------|
| Please provide the following project impact and mitigation information.                                                                       |                                           |
| *Will your project impact a waterbody or area around a waterbody?<br>Yes<br>No                                                                |                                           |
| Describe how the project design and construction will avoid and minimize adverse im                                                           | pacts to fish species and their habitats. |
| *Will your project include impacts that cannot be avoided or minimized and will requi<br>Yes No                                               | re additional compensatory mitigation?    |
| <ul> <li>If adverse impacts are anticipated, have you prepared a mitigation plan?</li> <li>Yes</li> <li>No</li> <li>Not Applicable</li> </ul> |                                           |
| *Does your project include "filling in" portions of the waterbody that will change the b<br>Yes<br>No                                         | ottom elevation?                          |
| *Does your project include excavating or dredging in a waterbody?<br>Yes<br>No                                                                |                                           |
| Your progress saves automatically. To view drafts, click 'Applications' above, then select 'Dr                                                | rafts'.                                   |
|                                                                                                    | Previous Next                             |

- 10. **Project Type.** Add each project type related to the project by clicking **+New.** You can create multiple project types as needed. Click **Save** to proceed.
  - a. Select the **Project Type** from the dropdown menu.
  - b. If applicable, select a **Project Sub-Type** based on the chosen project type.
  - c. Choose the appropriate **Action** from the drop down menu.
  - d. If required, select Yes or No for: "Will your project require landing a barge."

| Project Type                                                                                            |                                                        |
|----------------------------------------------------------------------------------------------------|--------------------------------------------------------|
| Please add each project type elated to your project                                                     | Project Type                                           |
| + New                                                                                                   | Please add each project type related to your project   |
|                                                                                                    | Please add each project type related to your project   |
| At least one project type is required.                                                                  | *Project Type *Project Sub-Type                        |
| Your progress saves automatically. To view drafts, click 'Applications' above, then select<br>'Drafts'. | * Action  * Will your project require landing a barge? |
| Previous Next                                                                                           | O No<br>Ves                                            |
|                                                                                                    | Cancel Save                                            |

11. SEPA Compliance. Choose one of the following options to document SEPA consistency. Click Next to proceed.

- a. The Lead Agency completed SEPA review
- b. A SEPA determination is pending
  - i. If selected, you will be prompted to enter the Name of Lead Agency and the Expected Date for Determination.
- c. This project is exempt
  - a. If selected, provide the **Name of Lead Agency**, the **Categorical Exemption** and any additional details that may be relevant to the exemption.
  - b. If you received an exemption letter from the lead agency, please add the categorical exemption cited in the letter here or, if the letter did not cite a categorical exemption, write "see exemption letter".

| SEPA Compliance                                                                                                    | SEPA Compliance                                                                                                    |
|----------------------------------------------------------------------------------------------------|----------------------------------------------------------------------------------------------------|
| Typically, local city or county planning and permitting offices conduct the SEPA review as the designated Lead<br>Agency. For more information about SEPA, go to State Environmental Policy Act (SEPA)<br>As part of a complete application, you are required to document consistency with SEPA in one of the following ways: | Typically, local city or county planning and permitting offices conduct the SEPA review as the designated Lead<br>Agency. For more information about SEPA, go to <u>State Environmental Policy Act</u> (SEPA)<br>As part of a complete application, you are required to document consistency with SEPA in one of the following<br>ways: |
| <ul> <li>Select one of the following</li> <li>The Lead Agency completed SEPA review</li> <li>A SEPA determination is pending</li> <li>This project is exempt</li> </ul>                                                                                                    | <ul> <li>*Select one of the following</li> <li>The Lead Agency completed SEPA review</li> <li>A SEPA determination is pending</li> <li>((i)) This project is exempt</li> </ul>                                                                                                    |
| Name of Lead Agency (for Determination or Exemption) *Expected Date for Determination                                                                                                    | Name of Lead Agency (for Determination or Exemption)                                                                                                    |
| Your progress saves automatically. To view drafts, click 'Applications' above, then select 'Drafts'.                                                                                                    | *Exemption is from the following Categorical Exemption                                                                                                    |
| Previous Next                                                                                                    |                                                                                                    |
|                                                                                                    | Additional details                                                                                                    |
|                                                                                                    |                                                                                                    |
|                                                                                                    | Your progress saves automatically. To view drafts, click 'Applications' above, then select 'Drafts'.                                                                                                    |
|                                                                                                    | Previous Next                                                                                                    |

- 12. Attachments. This section will show certain documents as required, based on your responses earlier in the form (for example, if you indicated there will be an agent associated with the project/request, then an Authorization of Agent form will be required). Upload any relevant attachments for your project in the corresponding sections. This should include project plans and any other applicable documents (e.g., SEPA Documentation, property owner consent form, authorization of agent form).
  - a. Using the **Delivery Options** dropdown for each document, select whether you will be uploading it directly into APPS, mailing it, or using another delivery option.
    - i. If you select **Other** as the delivery option, please provide a comment about how you will be submitting the document.
  - b. Add any additional supporting documents by clicking on the +Add New Supporting Documents button.
  - c. Select Next to proceed.

| Attachments                                                                                                    |                            |      |
|----------------------------------------------------------------------------------------------------|----------------------------|------|
| SEPA                                                                                                    |                            |      |
| Please provide SEPA Documentation in the form of a SEPA Determination Letter and/or EIS, if applicable<br>Exemption. Learn more about SEPA requirements here. | e, <u>OR</u> a SEPA Letter | r of |
| * Delivery Options                                                                                                    |                            |      |
| Project Plans                                                                                                    |                            |      |
| Please provide project plan drawings.                                                                                                    |                            |      |
| Delivery Options                                                                                                    |                            |      |
| Additional Supporting Documents                                                                                                    |                            |      |
| Add New Supporting Document                                                                                                    |                            |      |
| Your progress saves automatically. To view drafts, click 'Applications' above, then select 'Drafts'.                                                          |                            |      |
|                                                                                                    | Previous                   | Next |

- 13. Submit for Review. If you are ready to submit your application, select the Yes Submit for Review button.
  - a. If you navigate away from your application before submitting it, a draft will be saved for you in the system. To view your draft or submitted applications, select Applications from the menu bar at the top of the screen (see <u>Section 5.2</u>).
  - b. When you submit your application, a confirmation screen will appear with additional contact information if needed. You will also receive a confirmation email for your application.

#### 5.2. Viewing HPA Applications

You can view draft and submitted HPA applications at any time by logging into APPS and selecting "Applications" from the menu bar.

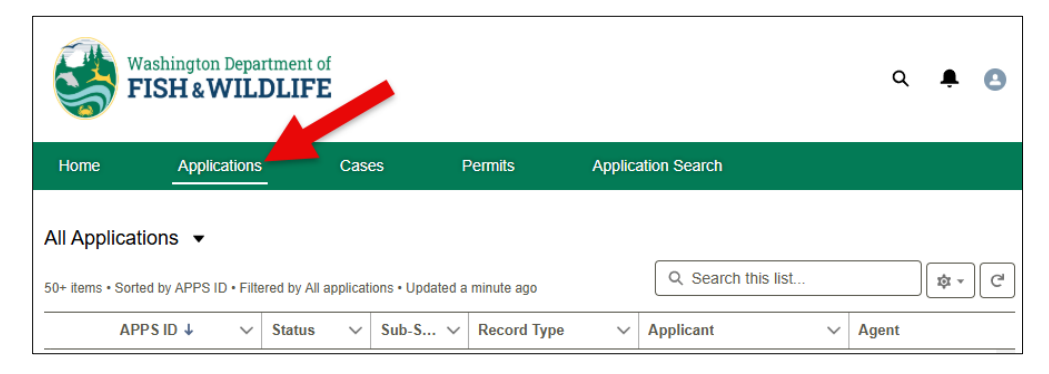

From the Applications list view, you can see some essential details including the APPS ID, status and sub-status (see <u>Section 8.2</u> for status descriptions), record type (i.e. pre-application for regulatory review, HPA application, etc.), applicant name, and agent name.

You can sort your list of Applications by clicking the **sort arrow** next to any column header (e.g. APPS ID, Status, or Submitted Date). Additionally, you can refine your list by entering specific criteria (e.g. APPS ID) into the **Search this list** field.

| All Applications | hitted | Date • Filt | ered b | y All applications • ( | Jpdated a few sec | onds ag | 10        |        |       |   | -            | Q      | Search this list                         |         | ¢ • ( | , K |
|------------------|--------|-------------|--------|------------------------|-------------------|---------|-----------|--------|-------|---|--------------|--------|------------------------------------------|---------|-------|-----|
| APPS ID 1        | ~      | Status      | $\sim$ | Sub-Status 🗸           | Record Type       | $\sim$  | Applicant | $\sim$ | Agent | ~ | Created Date | $\sim$ | Submitted Date $\downarrow$ $\checkmark$ | Issue 🗸 | /     |     |

If the list contains multiple application records, you can filter the view to display applications that are **closed**, are still in **draft** or that have been **submitted** to WDFW.

| Home   | e Applications         | Cases | Permits | Application Search |
|--------|------------------------|-------|---------|--------------------|
| All Ap | plications             |       |         |                    |
| 3 LIST | T VIEWS                |       |         |                    |
| ~      | All Applications       |       |         |                    |
| -      | Closed Applications    |       |         | N                  |
| -      | Draft Applications     |       |         | A                  |
| -      | Recently Viewed        |       |         | -                  |
| -      | Submitted Applications |       |         | <u>k</u> r         |

1. To open an individual HPA application and see the full details, select **View** next to the APPS ID.

| S       | Washington Depa | rtm<br>DL | ent of<br>IFE          |        |                   |                   |        |             |        |             |   |                    |       |                   |        | ۵          | ۰   | 0 |
|---------|-----------------|-----------|------------------------|--------|-------------------|-------------------|--------|-------------|--------|-------------|---|--------------------|-------|-------------------|--------|------------|-----|---|
| Home    | Applications    | 5         | Cases                  |        |                   |                   |        |             |        |             |   |                    |       |                   |        |            |     |   |
| All App | lications       | l by A    | Il applications • Upda | ated a | a few seconds ago | 2                 |        |             |        |             |   |                    | ٩     | Search this list. |        |            | 命 * | C |
|         | APPS Id 1       | $\sim$    | Status                 | ~ 1    | Applicati 🗸       | Record Type       | $\sim$ | Applicant   | $\sim$ | Agent       | ~ | Created Date V     | Subn  | nitted Date       | $\sim$ | Issue Date | ~   |   |
| 1       | 0000193 View    |           | Submitted              |        |                   | Regulatory Review |        | Jesse James |        | Jamie Smith |   | 9/17/2024, 8:24 AM | 9/17/ | 2024, 8:29 AM     |        |            | (   | • |

- When you open a HPA application record, the screen defaults to the Details tab which displays basic information about the application, in addition to a Communications (see <u>Section 2.3.</u>) and Actions component (see <u>Section 6</u>). The Details tab displays information about the project in question and the Related tab displays additional information associated with the application.
  - c. The Details tab contains key information about the application, including:
    - i. Application information, including status and dates
    - ii. Related information about the applicant and agent, if applicable
    - iii. Project information
    - iv. Impact and mitigation information, if relevant
  - d. The Related tab contains additional information associated with the application, including:

- Files you can access all documents uploaded to the application, as well as a PDF version of the completed application form.
- Application Participant if there are additional property owners on the application, they would be included here
- Visits displays any upcoming and past site visits associated with the application.
- **Project location** includes the project locations provided as part of the application.
- **Project sub-types** lists and project types and sub-types provided as part of the application.
- Appeals notes any appeals associated with the application
- Application, Submission, and Activity History section displays a record of all saved changes, submissions, and emails associated with the application.

#### 5.3. Merging Applications into JARPA

After submitting an HPA application, users can merge the application details into a Joint Aquatic Resources Permit Application (JARPA). Please visit the <u>ORIO JARPA</u> website for additional information on JARPA.

To merge an HPA application into a JARPA:

- 1. Navigate to the application.
  - a. Log in to APPS.
  - b. Click on Applications in the top menu bar.

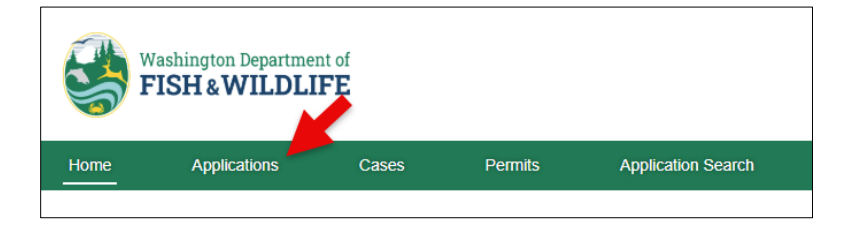

- 2. Select the application you wish to merge the details from.
  - a. In the Applications screen, locate the application on the list.
  - b. Click on the **APPS ID** to open the application record.

| All Appl    | ications -                 |                    |                  |               |             |            |           |               |           |   |   |
|-------------|----------------------------|--------------------|------------------|---------------|-------------|------------|-----------|---------------|-----------|---|---|
| 4 items • S | orted by Status • Filtered | by All application | s • Updated a fe | w seconds ago |             |            | Q         |               | $\otimes$ | * | C |
|             | APPS ID                    | status ↓ ∨         | Sub-S… ∨         | Record ∨      | Applic 🗸    | Agent 🗸    | Creat ∨   | Submit $\lor$ | lssu ∨    |   |   |
| 1           | 36589 - View               | Accepted           |                  | HPA           | Trevor Rush | Audrey Ale | 11/20/202 | 11/20/202     |           | • |   |
| 2           | 36607 - View               | Accepted           |                  | HPA           | Audrey Ale  |            | 11/20/202 | 11/20/202     |           | • |   |

- 3. Request JARPA merge.
  - a. Once in the application record, click on **Request JARPA**.

| Application<br>36589 |                      |                    | + 1        | Follow Update Application | Request JARPA |
|----------------------|----------------------|--------------------|------------|---------------------------|---------------|
| Applicant            | Submitted Date       | Application Status | Sub-Status | Assigned Biologist        | •             |
| Trevor Rush          | 11/20/2024, 12:00 AM | Accepted           |            | River Honey Bee           |               |

b. Your request to merge HPA application details into a JARPA form will be sent to <u>hpaapplications@dfw.wa.gov</u>. You will receive a notification when the JARPA file is available. Click **Confirm** to submit the request.

| Request JARPA                                                                                                    |
|----------------------------------------------------------------------------------------------------|
| Your request will be sent to hpaapplications@dfw.wa.gov and you will be<br>notified when the JARPA file is available.<br><b>Note:</b> This application may not produce a complete JARPA and some<br>information will require manual entry. Attachment forms are also not<br>included with this generation tool. Visit ORIA's online JARPA page for all<br>forms and instructions. |
| Confirm                                                                                                    |

# 6. Application and Case Actions

## 6.1. Withdrawing

You can withdraw a submitted technical assistance request or an application (including modification requests) before the HPA is issued. Once withdrawn, the application will no longer be considered for further review and will display a substatus of Withdrawn in APPS.

To withdraw a case or application:

- 1. Open the request or application.
- 2. Under the **Actions** component on the right side of the screen, select the **Withdraw** button and add a reason for the withdrawal in the text box.

| Actions        |                |
|----------------|----------------|
| Withdraw Case? | Withdraw       |
| *Reason        |                |
| Example Reason | for Withdrawal |
| Save           |                |

3. Select the **Save** button to withdraw the request or application.

## 6.2. Uploading Documents

You can upload documents to a technical assistance request, application, modification request, or permit at any stage of the HPA process. When a document is uploaded, the assigned Biologist will be notified. Alternatively, you can send documents to WDFW for upload by emailing <u>HPAapplications@dfw.wa.gov</u>.

To upload documents:

- 1. Open the record in APPS.
- 2. Select the **Related** tab on the main screen.

| Details  | Related        | + |
|----------|----------------|---|
| 🔎 Activi | ty History (4) | ) |

3. Under the *Files* section, upload the document(s) using **Add Files** or **Upload Files**.

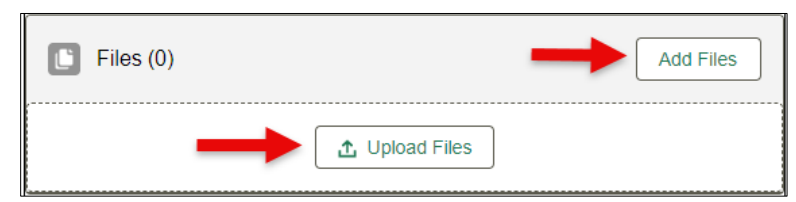

Once a file is uploaded, it will display in the **Related** tab under the *Files* section of the record. Click **View All** to see all files associated with the record.

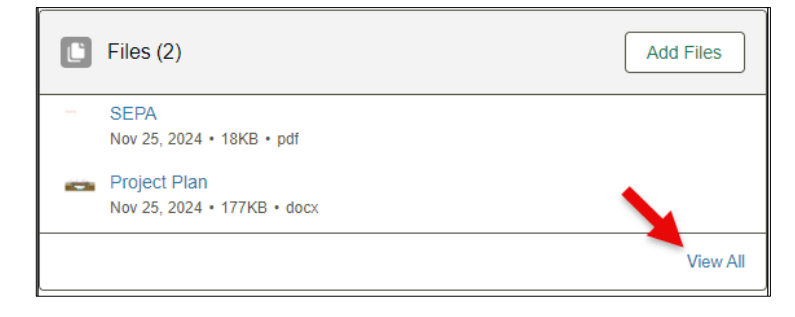

## 6.3. Amending and Updating

#### 6.3.1. Technical Assistance Cases

Submitted technical assistance requests cannot be modified by applicants or agents in APPS. If you need to make any changes to a submitted technical assistance case, send a message to WDFW by emailing <u>HPAapplications@dfw.wa.gov</u> with your request's case number, a description of what you would like to change, and any other relevant details and/or attachments.

#### 6.3.2. Pre-applications and HPA Applications

Once your application is submitted it is locked from further editing. If you would like to edit your application, you must request an amendment. This request will be processed by the Department and the application will be sent back to you as a "Draft" for you to edit and re-submit. You do not need to request an Amendment to upload new files, see <u>Section 6.2.</u> for instructions on attaching new documents. An amendment is only necessary if you need to edit your application form.

#### To request an amendment:

- 1. Navigate to the pre-application or application desired.
- 2. Under the Actions component on the right of the screen, toggle the **Request Amendment?** button to change it from "Keep" (grey) to "Amendment" (green with white checkmark).

| Actions                                                                       |
|-------------------------------------------------------------------------------|
| Request Amendment?                                                            |
| Amend an application if you would like to change your submission information. |
| *Reason 1                                                                     |
|                                                                               |
|                                                                               |

- 3. Input the reason for the amendment request in the text box (e.g., "I need to add a property owner").
- 4. Select Save.

#### To edit your pre-application or application:

Once your pre-application or application is in **Draft** Application Status and **Amendment** Sub-status, you will be able to edit it. To make updates:

Navigate to the pre-application or application you would like to update by logging into APPS, selecting
 Applications from the top menu bar, and then selecting the appropriate pre-application/application from your
 list.

|                                                                                                    | ashington Depa<br>ISH & WIL | artment of<br>DLIFE |         |             |         |                    |        | ۹     | ¢       | 0 |
|----------------------------------------------------------------------------------------------------|-----------------------------|---------------------|---------|-------------|---------|--------------------|--------|-------|---------|---|
| Home                                                                                                    | Applications                | s Cas               | es f    | Permits     | Applica | ation Search       |        |       |         |   |
| All Applications  All Applications  Softed by APPS ID • Filtered by All applications • Updated a minute ago |                             |                     |         |             |         | Q Search this list |        |       | )<br>\$ | C |
| AP                                                                                                    | PSID↓ ∨                     | Status V            | Sub-S ∨ | Record Type | $\sim$  | Applicant          | $\sim$ | Agent |         |   |

2. In the top right corner, select the **Update Application** button.

| Home        | Applications                        | Cases      | Permits                            | Application Search          |                    |
|-------------|-------------------------------------|------------|------------------------------------|-----------------------------|--------------------|
| E App<br>BL | lication<br>A-0000000762            |            |                                    | + Follow                    | Update Application |
| Account     | Regulatory Authoriz<br>Modification | ation Type | Applied Date<br>11/7/2024, 6:20 PM | Application Status<br>Draft |                    |

3. In the pop-up window select the information you would like to update and then select the **Next** button to proceed.

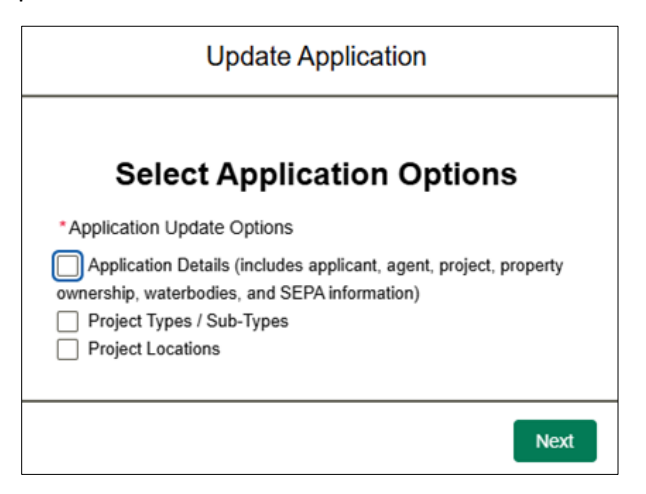

Note: If you have received a HPA Required determination on a pre-application, you will select

- 4. Provide updated information then select the green **Save and Continue** button to proceed.
- 5. When you have updated the necessary information, you must resubmit your application for review by navigating to the **Actions** section on the right side of the screen, toggling the **Re-Submit Application?** Button to change it from **No** to **Yes**, and then selecting the **Confirm and Re-Submit** button.

| Actions                                                              |
|----------------------------------------------------------------------|
| Re-Submit Application? Yes                                           |
| Request to Withdraw?                                                 |
| Withdraw an application if you would like to cancel your submission. |
|                                                                      |
|                                                                      |

Your screen will refresh, showing the updated application details and the status will now show as Submitted.

## 6.4. Placing a Hold

#### 6.4.1. Cases

There are no statutory processing clocks on requests for technical assistance therefore no holds can be applied.

#### 6.4.2. Pre-applications and HPA Applications

If you would like to request a delay in the processing of your pre-application or HPA application, you can do that by requesting a hold. This changes the sub-status of your application to Hold in APPS and may be helpful in giving you more time to gather any required information for your application package. An applicant or agent can place or lift a hold at any time (except for emergency and expedited applications).

#### Placing a Hold

To place a hold in APPS:

- 1. Navigate to the desired pre-application or application.
- 2. Under the Actions component on the right of the screen, toggle the **Request to Hold?** button to change it from "Keep" (grey) to "Hold" (green with white checkmark).

| Request to Hold? | Hold |           |
|------------------|------|-----------|
| Reason           |      |           |
| Need more time.  |      | <b>90</b> |
| Next             |      |           |

- 3. Input the reason for the hold request in the text box (e.g., "I need more time").
- 4. Select Next.
- 5. There will be a follow-up question that directs you to confirm that you would like to place the hold by selecting **Yes, continue** or you can select **No, cancel** to abort the request.

Applicant User Guide v2, Last Updated January 28, 2025

#### Removing a Hold

To remove a hold in APPS:

- 1. Navigate to the desired pre-application or application.
- 2. Under the Actions component on the right of the screen, toggle the **Remove Hold?** button to change it from "Keep" (grey) to "Remove" (green with white checkmark).

| Remove Hold?                                         |     |
|------------------------------------------------------|-----|
| Reason                                               |     |
|                                                      |     |
|                                                      | _/_ |
|                                                      |     |
| Hold Requested                                       |     |
| The following reason was given for the Hold request: |     |
| Need more time.                                      |     |

- 3. Input the reason for the hold removal in the text box (e.g., "New plans developed").
- 4. Select Next.
- 5. There will be a follow-up question that directs you to confirm that you would like to remove the hold by selecting **Yes, continue** or you can select **No, cancel** to abort the request.

*Note:* The applicant or agent can also request a hold be placed or removed by contacting WDFW via email at *HPAapplications@dfw.wa.gov.* 

## 6.5. Inactive Applications

WDFW may close applications that are statutorily incomplete or on hold if they remain inactive for more than 12 months. The system will send an automated notification informing the applicant that the application will be closed in 14 days unless action is taken. A one-time, one-year extension can be requested either through the Actions section of the application in APPS or by emailing <u>hpaapplications@dfw.wa.gov</u>.

# 7. HPA Permits

### 7.1. Viewing Permits

When an HPA is issued, the status will update to HPA issued, and APPS will display the permit issue date and permit number.

To view your issued permits:

1. Login to APPS and select **Permits** from the top menu bar.

| S F         | ashington Depa<br>ISH & WIL | rtment of<br><b>DLIFE</b> |           |          |           |           |                     |       |           | <b>م ب</b> | . 0 |
|-------------|-----------------------------|---------------------------|-----------|----------|-----------|-----------|---------------------|-------|-----------|------------|-----|
| Home        | Applications                | C                         | ases      | Permits  | Applicati | on Search |                     |       |           |            |     |
| All Permits |                             |                           |           |          |           |           | Q. Search this list |       | \$        | *          |     |
| Per         | mit Name 🕇 🗸 🗸              | Permi ∨                   | APPS ID 🗸 | Permit ∨ | Permi ∨   | Contact   | ~                   | Agent | ∨ Issue I | )ate 🗸     |     |

2. Select the permit you would like to view using the linked permit numbers in the **Permit Name** column.

|                          | Washington Depa<br>FISH & WIL                                                                       | artment of<br>. <b>DLIFE</b> |          |         |                   |         |             |        | ۹ 🜲 🖪        |
|--------------------------|----------------------------------------------------------------------------------------------------|------------------------------|----------|---------|-------------------|---------|-------------|--------|--------------|
| Home                     | Application                                                                                         | s Cases                      | s  <br>_ | Permits | Application       | 1 Searc | h           |        |              |
| All Pern<br>5 items • Se | All Permits<br>5 items • Sorted by Permit Name • Fill ad by All permits • Updated a few seconds ago |                              |          |         |                   |         |             |        | \$\$ * C     |
|                          | Permit N ↓                                                                                          | ~ AP ~                       | Per V    | P ~     | Contact           | $\sim$  | Agent       | $\sim$ | lssue ∨      |
| 1                        | 2024-6-1002+01 A                                                                                    | Active                       |          |         | Albus Albacore-Ap | plicant | Jamie Smith |        | 10/29/2024 💌 |

3. When the permit record opens, select the **Related** tab.

| Wa<br>FI                | ashington Departme<br>I <b>SH &amp; WILDLI</b> | nt of<br>FE   |         |                         | Q 🖡 🙆                                |
|-------------------------|------------------------------------------------|---------------|---------|-------------------------|--------------------------------------|
| Home                    | Applications                                   | Cases         | Permits | Application             | Search                               |
| E Perm 202              | <sup>iit</sup><br>4-4-1003+01                  |               |         |                         | + Follow Request Modification        |
| Permit Status<br>Active | Contact<br>Albus Albac                         | ore-Applicant | Agent   | Issue Date<br>11/6/2024 | Assigned Biologist<br>Julian Douglas |
| Details                 | Related                                        |               |         |                         |                                      |
| ✓ Permit I              | nformation                                     |               |         |                         |                                      |
| Permit Nam              | e                                              |               |         | Issue Date              |                                      |
| 2024 4 1002             | 0.0.1                                          |               |         | 11/6/2024               |                                      |

4. On the Related tab, a copy of your permit will be saved as a PDF in the **Files** section. You can select the file name to view your permit, or any other files attached to the permit record.

|                        | Vashington Departme                            | nt of<br>I <b>FE</b> |                      |                          | Q 🖡 🙆                                   |
|------------------------|------------------------------------------------|----------------------|----------------------|--------------------------|-----------------------------------------|
| Home                   | Applications                                   | Cases                | Permits              | Application Searc        | ch                                      |
| Per 20                 | <sup>mit</sup><br>24-6-1002+01                 |                      |                      | (                        | + Follow Request Modification           |
| Permit Statu<br>Active | is Contact<br>Albus Albad                      | core-Applicant       | Agent<br>Jamie Smith | Issue Date<br>10/29/2024 | Assigned Biologist<br>Brad Bullnose-Bio |
|                        |                                                |                      |                      |                          | <br>                                    |
| Details                | Related                                        |                      |                      |                          |                                         |
| E File                 | s (3)                                          |                      |                      |                          | Add Files                               |
| Nov                    | eenshot 2024-05-07 at<br>5, 2024 • 11KB • png  | 9.33.27 AM           |                      |                          |                                         |
| Screet Nov             | eenshot 2024-03-09 at<br>5, 2024 • 286KB • png | 5.33.48 PM           |                      |                          |                                         |
| Scre     Nov           | eenshot 2024-05-07 at<br>5, 2024 • 11KB • png  | 9.33.27 AM           |                      |                          |                                         |
|                        |                                                |                      |                      |                          | View All                                |

5. Once the file is open, you can select the **Download** option at the top of the screen to download a copy of your permit.

| Screen | nshot 2024-05-07 at 9.33. | 27 AM 1 | ↓ Download | View File Details  | × به ا |
|--------|---------------------------|---------|------------|--------------------|--------|
|        |                           |         |            |                    |        |
| Home   |                           |         |            | Application Search |        |

## 7.2. Modifying a Permit

Once an HPA permit is issued, the permittee or agent can request modifications to the permit. Modifications may include changing ownership or agent, extending the work timeframe, adjusting the project end date, revising project plans, or other similar changes. Modifications cannot be made to expired HPA permits. It is recommended to consult with the permitting Biologist to confirm whether the proposed changes qualify as a modification.

The most efficient way to submit a modification request is directly in APPS. The applicant or agent can also request a modification via email at HPAapplications@dfw.wa.gov; by mail to the HPA Processing Unit, P.O. Box 43234, Olympia, WA 98504; or by fax to 360-902-2946.

Follow these steps to request a modification in APPS for your HPA permit:

- 1. Navigate to the Permits Section:
  - a. Log in to APPS.
  - b. Click on **Permits** in the top menu bar.

| See 1 | Vashington Departme<br>FISH & WILDLI | nt of<br>FE | K       |                    |
|-------|--------------------------------------|-------------|---------|--------------------|
| Home  | Applications                         | Cases       | Permits | Application Search |

- 2. Select the permit to modify:
  - a. In the **Permits** screen, locate the permit you wish to modify from the list.
  - b. Click on the Permit Name to open the permit record.

|              | Washington Depar<br>FISH & WIL                                                   | rtment of<br>DLIFE |         |       |                       |        |             |        | Q,           | • 6 | •      |
|--------------|----------------------------------------------------------------------------------|--------------------|---------|-------|-----------------------|--------|-------------|--------|--------------|-----|--------|
| Home         | Applications                                                                     | Cases              | Per     | mits  | Application Sear      | ch     |             |        |              |     |        |
| All Pern     | nits 👻                                                                           |                    |         |       |                       |        |             |        |              |     |        |
| 5 items • So | 5 items • Sorted by Permit Name • Filtered by All permits • Updated a minute ago |                    |         |       |                       |        |             |        | <u></u>      | -   | ж<br>К |
|              | Permit Name 🎍 🗸                                                                  | Po ∨ AP ヽ          | ✓ Per ∨ | Pe… ∨ | Contact               | $\sim$ | Agent       | $\sim$ | Issue $\vee$ |     | _      |
| 1            | 2024-6-1002+01                                                                   | Active             |         |       | Albus Albacore-Applic | cant   | Jamie Smith |        | 10/29/2024   | -   |        |

- 3. Start the modification request:
  - a. Once in the permit details screen, click on the **Request Modification** button located at the top-right of the permit details header.

| S FI                    | shington Departmer           | nt of<br>FE   |                      |                          |                                         | Q 🖡 🙆                         |
|-------------------------|------------------------------|---------------|----------------------|--------------------------|-----------------------------------------|-------------------------------|
| Home                    | Applications                 | Cases         | Permits              | Application Search       |                                         |                               |
| E Perm 202              | <sup>it</sup><br>4-6-1002+01 |               |                      |                          |                                         | + Follow Request Modification |
| Permit Status<br>Active | Contact<br>Albus Albac       | ore-Applicant | Agent<br>Jamie Smith | Issue Date<br>10/29/2024 | Assigned Biologist<br>Brad Bullnose-Bio |                               |

- 4. Complete the modification request details:
  - a. In the Request Modification form, respond to the following questions by selecting Yes or No.
    - i. Does your modification request include an adjustment to the project as permitted?
      - If Yes, describe the project modification and reasoning in the text field that appears below.
    - ii. Does your modification request include an adjustment to the permitted project plans?
      - If Yes, describe plan modification and reasoning in the text field that appears below.
    - iii. Does your modification request include changes to permitted work timing to enable project or work phase completion?
      - If Yes, enter the Proposed State Date, the Proposed End Date and the Reason for the time extension in the fields that appear below.
    - iv. Does your modification request include a transfer to a new applicant or agent?
      - If **Yes**, indicate whether the change is to the applicant, agent, or both and provide the updated contact information for the new party(ies) in the designated fields.
      - A new Authorization of Agent and/or Consent of Property Ownership form may be required. These forms can be uploaded in the modification application under the **Related** tab in the **Files** section.

**Note:** If you are transferring to a new applicant or agent and they have an account in APPS, then they will have access to the permit in their APPS account after the transfer is complete.

- b. Provide a detailed response to the question "How will impacts to fish be mitigated (i.e., avoided, minimized, or compensated)?"
- c. Once all fields are completed, select the **Save** button to submit your modification request.

| Request Modification                                                                                                    |
|----------------------------------------------------------------------------------------------------|
| An applicant or authorized agent may request a modification to an existing HPA permit<br>before it expires. Note that WDFW cannot modify an HPA beyond the original expiration<br>date. Modifications may include any changes to a project as permitted including timing,<br>plans, or implementation, and will be evaluated for project impacts to ensure no net loss of<br>fish life. |
| * Does your modification request include an adjustment to the project as permitted?                                                                                                    |
| None                                                                                                    |
| *Does your modification request include an adjustment to the permitted project plans?                                                                                                    |
| None                                                                                                    |
| *Does your modification request include changes to permitted work timing to enable project<br>or work phase completion?                                                                                                    |
| None *                                                                                                    |
| *How will impacts to fish be mitigated (i.e., avoided, minimized, or compensated)?                                                                                                    |
| * Does your modification request include a transfer to a new applicant or agent?                                                                                                    |
| None                                                                                                    |
|                                                                                                    |
| Save                                                                                                    |

5. A confirmation screen will appear indicating that your modification request has been successfully submitted. Click the "**here**" link to navigate directly to the modification request record.

| Request Modif                         | ication                      |
|---------------------------------------|------------------------------|
| Modication has been created click her | e to navigate to the record. |
| 1                                     | Close                        |

6. Once in the modification request record, upload any relevant documents (e.g. updated project plans or Authorization of Agent) in the Files section of the record. Refer to <u>Section 6.2</u> for detailed instructions on uploading documents.

The modification request will be reviewed by WDFW staff, and depending on the scope, scale, and impact of the modification, it will be issued as either a letter or a revised permit. The assigned Biologist will process the request and contact you if additional information is needed.

#### 7.3. Transferring a Permit

Per <u>WAC 220-660-050(15)</u>, the permittee (applicant or agent) may request to transfer an HPA permit that has not expired. This involves transferring ownership from one applicant/agent to another.

Transfers are handled as permit modifications in APPS. Transfer requests should be submitted directly in APPS by the permit's current applicant or agent. Please refer to <u>Section 7.1</u> (Modifying a Permit) for detailed instructions on submitting a modification request to transfer an existing permit to a new permittee, agent, or both.

Applicant User Guide v2, Last Updated January 28, 2025

If neither the permit's original applicant nor agent has access to the permit in APPS, please reach out to <u>HPAapplications@dfw.wa.gov</u> for the appropriate form and process.

## 7.4. Post-Permit Requirements

After a permit is issued, the applicant may be required to submit project progression and mitigation requirement details to WDFW.

To upload the details and documents:

- 1. Navigate to the Permits Section:
  - a. Log in to APPS.
  - b. Click on **Permits** in the top menu bar.

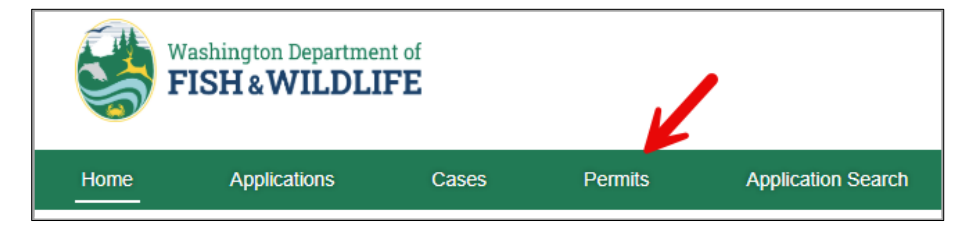

- 2. Select the permit you wish to add post-permit information to:
  - a. In the **Permits** screen, locate the permit on the list.
  - b. Click on the Permit Name to open the permit record.

| All Permits 💌 |                                                                                       |          |             |             |        |                    |                         |        |                         |            |   |
|---------------|---------------------------------------------------------------------------------------|----------|-------------|-------------|--------|--------------------|-------------------------|--------|-------------------------|------------|---|
| 4 items • S   | 4 items • Sorted by Permit Name • Filtered by All permits • Updated a few seconds ago |          |             |             |        | Q Search this list |                         | ¢ - C  |                         |            |   |
|               | Permit N ↑ ∨                                                                          | Permit 🗸 | APPS ID 🗸 🗸 | Permit Type | $\sim$ | Permit 🗸           | Applicant               | $\sim$ | Agent ~                 | Issue Date | ~ |
| 1             | 2024+01                                                                               | A ve     | 36591       | Standard    |        |                    | Audrey Alexander (test) |        | Andy Jimenez            | 12/3/2024  |   |
| 2             | 2024+01                                                                               | Active   | 36597       | Expedited   |        |                    | Trevor Rush             |        | Audrey Alexander (test) | 12/4/2024  |   |

- 3. Upload the post-permit details and attachments, if applicable:
  - a. Click on Post-Permit Requirements

| Permit 2024+01          |                          |                          | + Follow Req                     | uest Modification      | Post-Permit Requirement               |
|-------------------------|--------------------------|--------------------------|----------------------------------|------------------------|---------------------------------------|
| Permit Status<br>Active | Permit Type<br>Expedited | Applicant<br>Trevor Rush | Agent<br>Audrey Alexander (test) | Issue Dat<br>12/4/2024 | Assigned Biologist<br>River Honey Bee |
| Details Rela            | ted                      |                          | Commu                            | nic                    |                                       |

 Select the Post-Permit Notification Type from the dropdown menu and enter all relevant details in the Comment section. Attach supporting documents for the post-permit requirement using Upload Files. Click Save.

**Note:** If an attachment is required for a post-permit requirement, a red asterisk (\*) will indicate that an upload is necessary before submission.

| Post-Permit Requirement                                                                                                    | Post-Permit Requirement                                                                                      |
|----------------------------------------------------------------------------------------------------|----------------------------------------------------------------------------------------------------|
| Post-Permit Notification Type    None    None     Alternative Analysis     As-Built Drawings     Forage Fish Survey     Mitigation Complete     Mitigation Plan     Monitoring Report     Photo Documentation     Planting Plan | • Post-Permit Notification Type   Monitoring Report   Comment   Files    • Upload Files    • Upload Required |
| Site Assessment<br>Work Complete<br>Work Start<br>Other                                                                                                    | Save                                                                                                    |

c. Once submitted, a confirmation message with a **Post-Permit Notification** number will appear. You can review your submission in the **Related** tab of your **Permit Record**. Click **Close** to exit the screen.

| Post-Permit Requirement                                                                                                    |       |
|----------------------------------------------------------------------------------------------------|-------|
| Your Post-Permit Notification: <b>PPN-0032</b><br>was successfully logged. You can review<br>your Post-Permit Notification submission<br>from the Related tab on your Permit<br>Record |       |
|                                                                                                    | Close |

# 8. Appendix

#### 8.1. Resources

Some additional resources related to hydraulic projects that may be useful include:

- WDFW's HPA webpage: <u>https://wdfw.wa.gov/licenses/environmental/hpa</u>
- Hydraulic Code Rules (WAC Chapter 220-660): <u>https://apps.leg.wa.gov/wac/default.aspx?cite=220-660</u>
- WDFW's Area of Responsibilities Map, for finding your local Habitat Biologist: <u>https://wdfw.maps.arcgis.com/apps/MapJournal/index.html?appid=48699252565749d1b7e16b3e34422271</u>
- WDFW's Map of Issued HPA Permits (2014 Present): <u>https://wdfw.maps.arcgis.com/apps/MapJournal/index.html?appid=f84599ac6cd547dabb6eb30b88d4f47e</u>
- Information regarding JARPA forms, including blank copies that can be downloaded: <u>https://www.oria.wa.gov/site/alias\_oria/4220/jarpa-form.aspx</u>
- WDFW's Aquatic Plant Removal and Control Pamphlet webpage: <u>https://wdfw.wa.gov/licenses/environmental/hpa/types/aquatic-plants</u>
- WDFW's Aquatic Plant Removal and Control Pamphlet: <u>https://wdfw.wa.gov/sites/default/files/publications/01728/wdfw01728.pdf</u>
- WDFW's Gold and Fish Pamphlet: <u>https://wdfw.wa.gov/sites/default/files/publications/02150/wdfw02150.pdf</u>
- WDFW's Mineral Prospecting and Placer Mining webpage: <u>https://wdfw.wa.gov/licenses/environmental/hpa/types/prospecting</u>
- Department of Ecology's State Environment Policy Act (SEPA) webpage: <u>https://ecology.wa.gov/regulations-permits/sepa/environmental-review</u>
- Department of Ecology's Mineral Prospecting and Placer Mining webpage: <u>https://ecology.wa.gov/regulations-permits/permits-certifications/mineral-prospecting-and-placer-mining</u>
- SecureAccess Washington account information webpage: <u>https://wa.gov/how-to-guides/secureaccess-washington-saw-your-login-state-services</u>
- Governor's Office for Regulatory Innovation and Assistance (ORIA) permitting services webpage: <u>https://www.oria.wa.gov/site/alias\_oria/347/Permitting.aspx</u>

For help using the APPS system, reach out to WDFW via email at <u>APPS.Help@dfw.wa.gov</u> or call (360)902-2422.

For questions related to HPA permits and the application process, reach out to WDFW via <u>HPAapplications@dfw.wa.gov</u> or call (360)902-2422.

## 8.2. Application Status & Sub-status Descriptions

Every application or request in APPS will show an application status. The status is dynamic and changes throughout the life of the application/request, depending on the stage and outcome of processing. Below is a table of application statuses and sub-statuses in APPS and their descriptions. Application statuses help WDFW staff, applicants, agents, and third-party reviewers understand the sequence of events and determinations in application review.

| Status/Sub-status      | Description                                                                                                    |  |  |  |  |  |
|------------------------|----------------------------------------------------------------------------------------------------|--|--|--|--|--|
| Accepted               | The submitted pre-application or application has been deemed statutorily complete and is ready for review by the assigned Habitat Biologist.                                                                                                    |  |  |  |  |  |
| Amendment              | The application is in amendment status to be updated or modified.                                                                                                    |  |  |  |  |  |
| Closed                 | The application has been closed due to inactivity for more than 12 months, per <u>WAC 220-</u><br><u><math>660-050(10)(c)</math></u> .                                                                                                    |  |  |  |  |  |
| Denied                 | The application or request has been denied by the Department.                                                                                                    |  |  |  |  |  |
| Determination Issued   | The pre-application has been reviewed and the determination of whether or not an HPA is required has been issued.                                                                                                    |  |  |  |  |  |
| Draft                  | A draft application or technical assistance request has been created by an applicant or agent<br>but has not yet been submitted for review.                                                                                                    |  |  |  |  |  |
| Hold                   | The submitted application or pre-application has been placed on hold because the applicant or agent was unavailable or unable to arrange a site visit, the site is inaccessible, or the applicant/agent requested the hold (see <u>Section 6.3</u> regarding holds). |  |  |  |  |  |
| HPA Issued             | The HPA permit has been issued.                                                                                                    |  |  |  |  |  |
| HPA Not Required       | The pre-application was reviewed and a determination that an HPA is not required was issued.                                                                                                    |  |  |  |  |  |
| HPA Required           | The pre-application was reviewed and a determination that an HPA is required was issued.                                                                                                    |  |  |  |  |  |
| Rejected               | The application has been rejected.                                                                                                    |  |  |  |  |  |
| Statutorily Incomplete | The submitted pre-application or application has been deemed statutorily incomplete by WDFW staff because it is missing one or more items required by RCW or WAC.                                                                                                    |  |  |  |  |  |
| Submitted              | The application, pre-application, or technical assistance request has been submitted by the applicant or agent for review.                                                                                                    |  |  |  |  |  |
| Withdrawn              | The application or request has been willfully retracted by an application or agent.                                                                                                    |  |  |  |  |  |

## 8.3. Permit Status Descriptions

The permit status is different from the application status (see <u>Section 8.2</u> above for application statuses) and only occurs after an HPA has been issued. The table below details the different permit statuses and their descriptions. Permit statuses help applicants, agents, WDFW staff, and third-party reviewers understand the state of an HPA permit.

| Status   | Description                                                                                                    |
|----------|----------------------------------------------------------------------------------------------------|
| Active   | Permit is within the project end date (i.e., it has not exceeded the permitted end date) and is valid for the provisioned work to occur.                                                       |
| Inactive | Permit has exceeded the project end date but has not yet expired (i.e., 5 years for Standard and Emergency HPAs or 60 days for Expedited HPAs). An inactive permit can be modified, as needed. |
| Expired  | Permit has exceeded its maximum lifespan (5 years for Standard and Emergency HPAs or 60 days for Expedited HPAs). An expired permit is no longer valid and cannot be modified or extended.     |
| Revoked  | Permit was revoked. A revoked permit cannot be re-activated, is no longer valid, and cannot be modified.                                                                                       |